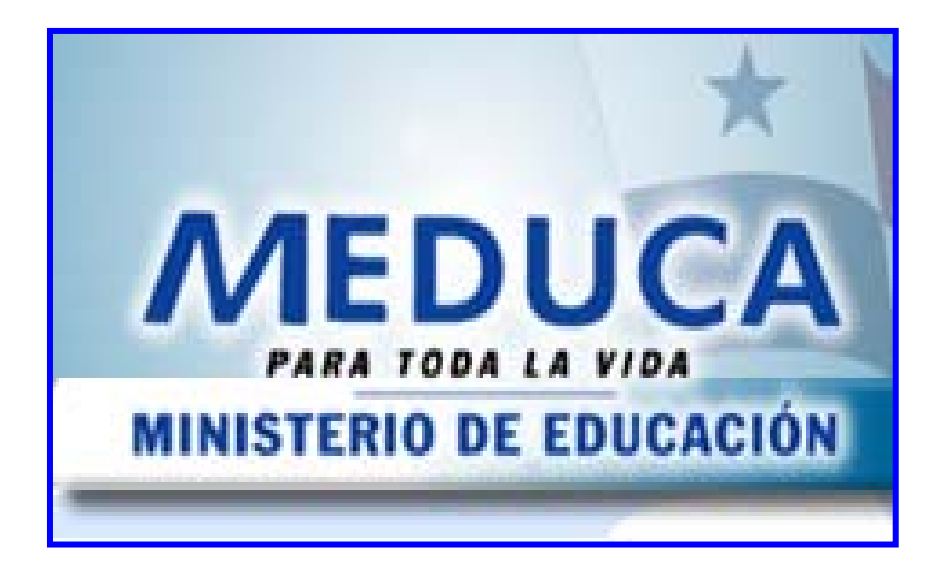

GUÍA PARA EL USO DE PANTALLAS Y REPORTES DEL MÓDULO DE NOMBRAMIENTOS POR LA COMISIONES DE SELECCIÓN (Nivel Regional)

# ÍNDICE

| FUNCIONAMIENTO DEL MÓDULO DE NOMBRAMIENTOS      | POR LAS       |
|-------------------------------------------------|---------------|
| COMISIONES REGIONALES DE SELECCIÓN- NIVEL REGIO | <b>DNAL</b> 3 |
| PANTALLA DE ACCESO AL SISTEMA                   | 3             |
| Menú Principal                                  | 3             |
| Descripción de Iconos                           | 4             |
| REGIONAL                                        | 5             |
| 1. CREAR NECESIDADES DE PERSONAL                | 5             |
| 2. PASE DE NECESIDADES DE PERSONAL              | 8             |
| 3. AUTORIZACIONES DE NECESIDADES DE PERSONAL    | 9             |
| 4. REPORTE DE NECESIDADES                       | 14            |
| 5. REPORTE DE ESTADO DE NECESIDADES             | 16            |
| 6. REPORTE DE NECESIDADES RECHAZADAS            |               |
| 7. REPORTE DE ACTUALIZACIÓN DE NECESIDADES      | 20            |

# FUNCIONAMIENTO DEL MÓDULO DE NOMBRAMIENTOS POR LAS COMISIONES REGIONALES DE SELECCIÓN

# Pantalla de acceso al sistema:

Esta pantalla nos muestra la manera de acceder al MÓDULO DE NOMBRAMIENTOS POR LAS COMISIONES presionando con el Mouse la Opción en el Escritorio.

AI hacer click sobre el icono automáticamente aparecerá una pantalla de acceso en donde deberá introducir el nombre del usuario (Username) quien utilizará el sistema y su respectiva clave de acceso (Password) y por último botón de conexión el presionar (Connect). Así obtendremos al Menú principal.

# Menú Principal:

El menú principal es la base de todo el sistema. Desde ella podemos ver cada una de las funciones ya sean de consulta, o inserción de datos y podemos acceder a la pantalla de Menú Comisión Regional.

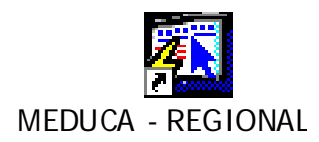

## Opción en el Escritorio

| Logon     |         |        |
|-----------|---------|--------|
| Username: |         |        |
| Password: |         |        |
| Database: |         |        |
|           | Connect | Cancel |

# Autenticación (User/Password)

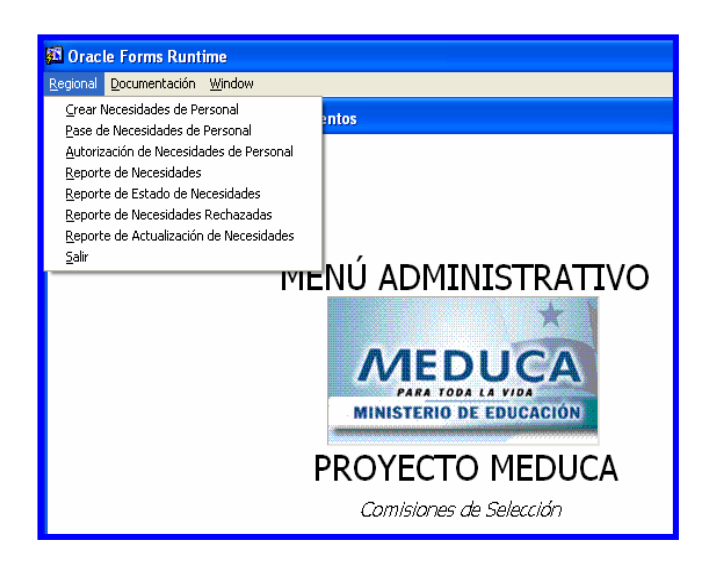

Menú Principal

# Descripción de Iconos:

En la parte superior de la pantalla principal observamos una serie de iconos los cuales serán de mucha utilidad para el manejo de las diferentes herramientas a utilizar y de igual forma su equivalente en el uso del teclado.

| 8 🔒 🌚 | ÞXÈÈ¢®°°°° « • ▶ ▶ ¤¤≈≈°° ?                                                                                                    |
|-------|----------------------------------------------------------------------------------------------------|
|       | <b>Grabar: (F10)</b> Este Icono sirve para grabar o guardar la información que haya utilizado el usuario o haya ingresado nueva información. De manera que la graba y no se perderá la información ya gravada.                                                                                                    |
|       | Imprimir: (mayús. + F8) Este Icono es utilizado para imprimir la información que el usuario necesite.                                                                                                    |
|       | Printed Setup: Configuración de página para la impresión.                                                                                                    |
| 4     | Salir: (Ctrl. + Q) Este Icono es utilizado para salir del programa o de la pantalla que haya estado utilizando el usuario.                                                                                                    |
|       | <ol> <li>Modo Consulta - Enter Query: (F7) Por medio de este icono puede iniciar<br/>la búsqueda de determinado registro basándose en un dato suministrado por<br/>el usuario.</li> <li>Ejecutar la Consulta - Execute Query.: (F8) Una vez introducido el rango<br/>deseado para la búsqueda se procede a realizar la misma por medio del icono<br/>de ejecución.</li> </ol>                                                                                                    |
|       | <ul> <li>1-Primer Registro: (Mayús + Arriba) Este icono se utiliza para regresar al primer registro consultado (Previous Block).</li> <li>2-Anterior: (Ctrl.+ Re Pág) Este icono se utiliza para regresar a la información anterior (Previous Record).</li> <li>3-Siguiente: (Ctrl.+ Avg Pág) Este Icono se utiliza para avanzar a la información siguiente. (Next Record).</li> <li>4-Último Registro: (Mayús + Abajo) Este icono se utiliza para avanzar al último registro consultado. (Next Block).</li> </ul> |
|       | <ul> <li>1-Insertar: (F6) Este icono se utiliza para insertar nuevos registros o datos que se añaden al registro.</li> <li>2-Eliminar: (Mayús + F6) Este icono se utiliza para eliminar algún registro no deseado.</li> </ul>                                                                                                    |
| ?     | Icono de Ayuda.                                                                                                    |

# REGIONAL

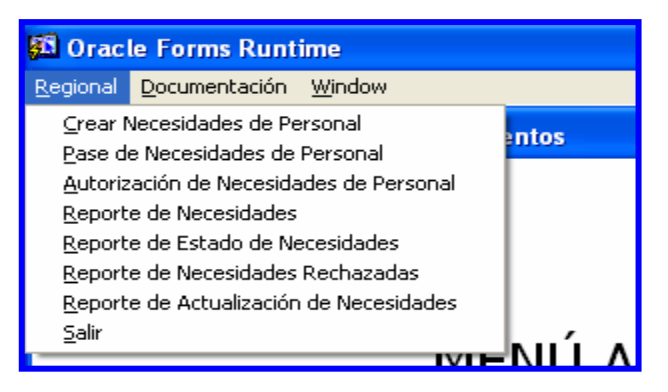

# 1. Crear Necesidades de Personal

| 🛍 Captura de N   | ecesidades[DESA                | RROLLO]                           |          |           |    |        |          |         |      |     |
|------------------|--------------------------------|-----------------------------------|----------|-----------|----|--------|----------|---------|------|-----|
| Action Edit Quer | / <u>B</u> lock <u>R</u> ecord | Eield <u>W</u> indow <u>H</u> elp |          |           |    |        |          |         |      |     |
| 8 🖲 🦣 🕪          |                                | n 🔁 👘 🔞 🖌                         |          | 168       | ?  |        |          |         |      |     |
|                  |                                |                                   | <br>     |           |    |        |          |         |      |     |
| 🛍 Captura de N   | lecesidades (ME                | DO45AFM)                          |          |           |    |        |          |         |      |     |
| Centro Educ      | ativo                          |                                   |          |           |    |        |          |         |      | 1   |
| Centro Educativo |                                |                                   |          |           |    |        |          |         |      |     |
| Generales        | lel Centro Educati             | VO                                | <br>     |           |    |        |          |         |      |     |
| Cod Regional     |                                |                                   | <br>     |           |    | Nivel: |          |         |      |     |
| Nombre Centro    | ,<br>                          |                                   |          |           |    |        |          |         |      |     |
| Dirección        |                                |                                   |          |           |    |        |          |         |      |     |
| Telefono         |                                |                                   | Fa       | ax 🗌      |    |        |          |         |      |     |
| Director         |                                |                                   | Supervis | or        |    |        |          |         |      |     |
| Necesidade       | s de Personal                  |                                   | <br>     |           |    |        |          |         |      |     |
| Anio:            |                                |                                   | Person   | a que Ent | ra |        |          |         |      |     |
| Tipo             | Caron                          | Razón                             | Cec      | lula      |    |        | Posición | Salario | Obse | rv. |
|                  |                                |                                   |          |           |    |        |          |         |      | Dí  |
|                  |                                |                                   |          |           |    |        |          |         |      | D   |
|                  |                                |                                   |          |           |    |        |          |         |      | D   |
|                  |                                |                                   |          |           |    |        |          |         |      | D   |
|                  |                                | ļ                                 |          |           | ļ  |        |          |         |      | DI  |
|                  |                                |                                   |          |           |    |        |          |         |      |     |
|                  |                                |                                   |          |           |    |        |          |         |      |     |
|                  |                                |                                   |          |           |    |        |          |         |      |     |
|                  |                                |                                   |          |           |    |        |          |         |      |     |
|                  |                                |                                   |          |           |    |        |          |         |      |     |

#### **Descripción General:**

Este registro incluye toda la información que por cualquier razón no fue posible registrar en la pantalla de empleados posiciones.

#### **Funcionalidad:**

- 1. Para realizar este registro se requiere ingresar el Centro Educativo.
- 2. Una vez presentada la información de la consulta se registra.

#### El bloque de necesidades presenta los siguientes campos:

1. Tipo de necesidad, cargo, Razón de necesidad, cédula, posición entra, empleado sale, nivel salarial, observaciones.

## Lista de tipo de necesidad

| Tipo Instancia | s       |    | $\mathbf{X}$ |
|----------------|---------|----|--------------|
|                | Find    | %  |              |
| Cod 1 Descript | tion    |    |              |
| 1 Escolar      |         |    | A            |
| 2 Adminis      | trativa |    | _            |
|                |         |    |              |
|                |         |    |              |
| 1              |         | 1  |              |
|                |         |    |              |
| Find           |         | ОК | Cancel       |

# Lista de cargos

| Cargos  |                                          | ×        |
|---------|------------------------------------------|----------|
|         | Find %                                   |          |
| Codigo  | Descripcion                              |          |
| 1054040 | EDUCADOR U-1 -DIR.ESP.DE.COL.SEC.        | •        |
| 1054050 | EDUCADOR U-2 -DIRECTOR ESP. DE COL. MED. |          |
| 1047040 | EDUCADOR N-2 -DIRECTOR CTRO.BAS.3A.CAT.  |          |
| 1052110 | EDUCADOR R11 -DIRECTOR BAS.1A.CAT.ESP.   | - 1      |
| 1052120 | EDUCADOD D12 DIDECTOD DAS 14 CAT ESD     | <u> </u> |
| •       |                                          |          |
|         |                                          |          |
| Find    | OK Cancel                                |          |

# Motivos de necesidad

| Motivos de Necesidad       |    |          |
|----------------------------|----|----------|
| Find %                     |    |          |
| Descripcion                |    |          |
| NO SE NECESITA<br>RENUNCIA |    | <b>_</b> |
| TRASLADO                   |    |          |
| AUMENTO DE MATRICULA       |    | -        |
| •                          |    | •        |
| Find                       | ОК | Cancel   |

#### **Nivel salarial**

| Nivel Salaria  | l Estimado |         | ×               |
|----------------|------------|---------|-----------------|
|                | Find       | %       |                 |
| Nivel          | Cargo Cd   | Codigo  | Sueldo Interino |
| Primaria       | 3ra 🛛      | 1041080 | 428.5 🔺         |
| Primaria       | A-1        | 1041010 | 450.5 🗖         |
| Primaria       | B-1        | 1041020 | 462.5           |
| Primaria       | F-3        | 1042060 | 543             |
| Primaria       | F-2        | 1042050 | 543 🚽           |
| naing nain<br> | т <b>н</b> | 1045070 |                 |
| Find           |            | ОК      | Cancel          |

#### La información requerida para registrar en la pantalla, es la siguiente:

Tipo de necesidad (Escolar o Administrativa), Razón (por la cual se solicita la necesidad), Cédula de la persona, Categoría Salarial, Observaciones y Datos de la Información Adicional. Al registrar la información en la pantalla debe presionarse **F10** o **Save** para guardar la información.

| 🖾 Captura de N                           | ecesidades[DESA                  | RROLLO]                                   |     |            |                   |             |           |         |         |    |
|------------------------------------------|----------------------------------|-------------------------------------------|-----|------------|-------------------|-------------|-----------|---------|---------|----|
| <u>A</u> ction <u>E</u> dit <u>Q</u> uer | y <u>B</u> lock <u>R</u> ecord ( | <u>F</u> ield <u>W</u> indow <u>H</u> elp |     |            |                   |             |           |         |         |    |
| 8 🛢 🍖 📭                                  | X B 🔒 🛛                          | 2 🔁 🐑 🖌 🖌 🕨                               |     | <b>4</b> 5 | <b>2</b> FØ       | ?           |           |         |         |    |
| 🚮 Captura de l                           | Necesidades (MEI                 | 0045AFM)                                  |     |            |                   |             |           |         |         |    |
| 🚽 🚽 Centro Edu                           | cativo                           |                                           |     |            |                   |             |           |         |         | 1  |
| Centro Educativo                         | INSTITUTO CARMEN                 | I CONTE LOMBAR                            |     |            |                   |             |           |         | 2 5270  | -  |
| Generales                                | del Centro Educati               | YO                                        |     |            |                   |             |           |         |         |    |
| Cod Regional                             | 2 COCLÉ                          |                                           |     |            |                   | Nivel:      | SEC ACADE | MICA    |         |    |
| Nombre Centro                            | INSTITUTO CARMEN                 | I CONTE LOMBARDO                          |     |            |                   |             |           |         |         |    |
| Dirección                                | CHURUQUITA CHIQI                 | UITA                                      |     |            |                   |             |           |         |         |    |
| Telefono                                 | 983-82-26                        |                                           |     | F          | ax 📃              |             |           |         |         |    |
| Director                                 | MARIELA DEL C. CAI               | LDERON                                    | S   | Supervis   | or NELS           | SON PINZÓN  |           |         |         |    |
| Necocidade                               | c de Derconal                    |                                           |     |            |                   |             |           |         |         |    |
| Anio:                                    |                                  |                                           |     | D          |                   |             |           |         |         |    |
| Tipo                                     | 071                              | Pazón                                     |     | Cer        | a que cri<br>Iula | ura         | Posición  | Salario | Observ. |    |
| 1 Escolar                                | Cargo                            | INGRESADO EN ORGA                         | 2 0 | 124        | 619               | DALBA MORAN |           |         |         | DA |
|                                          | ,<br>                            |                                           | ΈĒ  |            |                   | [           | <u></u>   | -ii-    |         |    |
|                                          |                                  |                                           | ΈĒ  |            |                   | ĺ           | í —       |         |         | D  |
|                                          |                                  |                                           |     |            |                   |             | <u> </u>  |         |         | D  |
|                                          |                                  |                                           |     |            |                   |             |           |         |         | DI |
|                                          |                                  |                                           |     |            |                   |             |           |         |         |    |
|                                          |                                  |                                           |     |            |                   |             |           |         |         |    |
|                                          |                                  |                                           |     |            |                   |             |           |         |         |    |
|                                          |                                  |                                           |     |            |                   |             |           |         |         |    |
|                                          |                                  |                                           |     |            |                   |             |           |         |         |    |

 Pase de necesidades de personal: hacer clic con el botón izquierdo del Mouse para ejecutar la pantalla del Menú Regional, Pase de Necesidades de Personal.

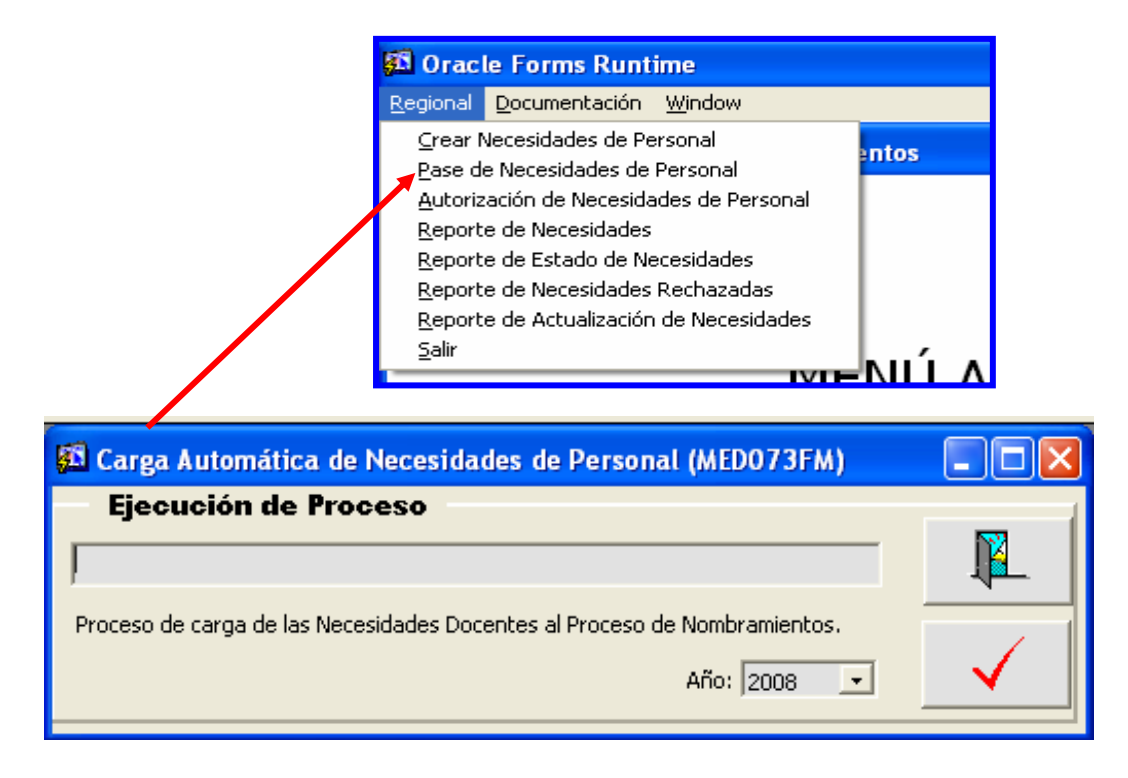

#### **Descripción General:**

Proceso de carga de las necesidades que se capturaron en las Regionales en el menú de Organización Docente, Opción Captura de Necesidades para el Proceso de Nombramiento.

#### Funcionalidad:

- Para ejecutar este proceso, se debe presionar el botón y luego esperar a que cargue el proceso y envíe el mensaje "Proceso capturado satisfactoriamente con la cantidad de registros procesados".
- 2. Para salir de esta pantalla presionar el botón.

3. Autorizaciones de Necesidades de Personal: hacer clic con el botón

| izquierdo del Mouse para ejecutar la pantalla. | 🔂 Orac                                                                                            | le Forms Runtime                                                                                                    |       |
|------------------------------------------------|---------------------------------------------------------------------------------------------------|----------------------------------------------------------------------------------------------------|-------|
|                                                | <u>R</u> egional                                                                                  | <u>D</u> ocumentación <u>W</u> indow                                                                                                    |       |
|                                                | <u>C</u> rear<br>Pase d<br>Autori:<br>Report<br><u>R</u> eport<br><u>R</u> eport<br><u>S</u> alir | Necesidades de Personal<br>le Necesidades de Personal<br>zación de Necesidades de Personal<br>te de Necesidades<br>te de Estado de Necesidades<br>te de Necesidades Rechazadas<br>te de Actualización de Necesidades | entos |

| 🛍 Autoriza                            | ición de Nec     | esidades de P | ersonal | (MEDO45    | FM)               |          |        |         |         |         |
|---------------------------------------|------------------|---------------|---------|------------|-------------------|----------|--------|---------|---------|---------|
| Centro Educa                          | ativo            |               |         |            |                   |          |        |         |         | 1       |
| Centro Educativo                      |                  |               |         |            |                   |          |        |         |         |         |
| Cenerales                             | del Centro Educa | tivo          |         |            |                   |          |        |         |         |         |
| Cod Regional                          |                  | 1(170         |         |            |                   |          |        |         |         |         |
| Nombre Centro                         |                  |               |         |            |                   |          |        |         |         |         |
| Dirección                             |                  |               |         |            |                   |          |        | _       |         |         |
| Telefono                              |                  |               |         | Fax        |                   |          |        |         |         |         |
| Director                              |                  |               |         | Supervisor |                   |          |        |         |         |         |
|                                       | <u>.</u>         |               |         |            |                   |          |        |         |         |         |
| Necesidade                            | es de Personal   |               |         |            |                   |          |        |         |         |         |
| Anio: j                               | Cargo            | Pazón         | 0.ree   | Catadra    | Posición<br>Entre | Posición | Nombro | Salario | Observ  | _       |
|                                       | Cargo            | Razon         | Area    |            |                   | Jaie     | Nombre |         | 000011. |         |
| i i i i i i i i i i i i i i i i i i i |                  |               |         |            | <u> </u>          |          |        | —i—i    |         | <u></u> |
|                                       |                  |               |         |            | <u> </u>          |          |        | —i—i    |         | Í       |
|                                       |                  |               |         |            |                   |          |        |         |         |         |
|                                       |                  |               |         |            |                   |          |        |         |         |         |
|                                       |                  |               |         |            |                   |          |        |         |         |         |
|                                       |                  |               |         |            |                   |          |        |         |         |         |
|                                       |                  |               |         |            |                   |          |        |         |         |         |
|                                       |                  |               |         |            |                   |          |        |         |         |         |
|                                       |                  |               |         |            |                   |          |        |         |         |         |

#### **Descripción General:**

Esta pantalla permite al Supervisor Regional verificar y evaluar la necesidad del Centro Educativo y al Director de la Regional le permite aprobar o rechazar las necesidades presentadas por los directores de Centros Educativos.

#### Funcionalidad:

Ubicar el cursor del mouse en la celda del Centro Educativo haciendo doble clic con el botón izquierdo, de allí se desplegará la lista de valores, del cual seleccionará el nombre del Centro Educativo, (para hacer una búsqueda más rápida, hay que ubicarse en la

celda **Find** y escribir **%Rogelio J. Ibarra%** en este caso, luego, presionar el botón **Find**, y aparecerá el nombre del colegio que busca), por último presionar el botón **OK** para aceptar.

|                         | Find %ROGELI     | ) J. IBARRA% |                |                  |  |
|-------------------------|------------------|--------------|----------------|------------------|--|
| Iombre Centro Educativo | Codigo de Escuel | a Provincia  | Cod Provincia  | Corregimiento    |  |
| DE ABRIL                | 4919             |              | BOCAS DEL TORO | CHANGUINOLA      |  |
| BEL TAPIERO             | 5638             | 4            | CHIRIQUÍ       | SAN LORENZO      |  |
| BELARDO HERRERA         | 545              | 2            | COCLÉ          | AGUADULCE        |  |
| BIGAIL ESCALA           | 2926             | 7            | LOS SANTOS     | LAJAMINA         |  |
| CHUTUPU                 | 5704             | 10           | KUNA YALA      | NARGANA          |  |
| CUATUPU                 | 89               | 10           | KUNA YALA      | NARGANA          |  |
| DOLEO HERRERA           | 4439             | 9            | VERAGUAS       | BIO DE JESUS     |  |
| DOLFO J. FABREGA        | 4391             | 9            | VERAGUAS       | MONTIJO          |  |
| GUA AMARILLA            | 4232             | ģ            | VERAGUAS       | SAN MARCELO      |  |
| GLIA BLIENA             | 1402             | 4            | CHIRIOUÍ       | PLIERTO ARMUELLE |  |
| GLIA BLIENA             | 2947             | 7            | LOS SANTOS     | CAÑAS            |  |
| GLA BLIENA              | 2847             | 7            | LOS SANTOS     | TRES OF FRADAS   |  |
|                         |                  |              |                |                  |  |

| 🚮 Autorizacio    | ón de Necesidades de          | e Personal (MEDO | 45FM) |            |          |          |                 |        |               |   |
|------------------|-------------------------------|------------------|-------|------------|----------|----------|-----------------|--------|---------------|---|
| Centro Educ      | ativo                         |                  |       |            |          |          |                 |        |               |   |
| Centro Educativo | COL. ROGELIO J. IBAR          | RRA              |       |            |          |          |                 | 1      | 122           |   |
|                  |                               |                  |       |            |          |          |                 |        | -             |   |
| Generales        | del Centro Educativ           | 0                |       |            |          |          |                 |        |               | 1 |
| Cod Regional     | Cod Regional 1 BOCAS DEL TORO |                  |       |            |          |          |                 |        |               |   |
| Nombre Centro    | COL. ROGELIO J. IBAI          | RRA              |       |            |          |          |                 |        |               |   |
| Dirección        | BOCAS DEL TORO                |                  |       |            |          |          |                 |        |               |   |
| Telefono         | 757-92-40 /9306               |                  |       | Fax        |          |          |                 |        |               |   |
| Director         | AZAEL S. ESPINOZA H           | IERNANDEZ        | _     | Supervisor |          |          |                 |        |               |   |
|                  |                               |                  |       |            |          |          |                 |        |               |   |
| Necesidade       | es de Personal                |                  |       |            |          |          |                 |        |               |   |
| Anio: 200        | 70                            |                  |       |            | Posición | Posición |                 |        |               |   |
| Tipo             | Cargo                         | Razón            | Area  | Catedra    | Entra    | Sale     | Nombre          | Balari | o Observ.     | E |
| 1 Escolar ED     | DUCADOR Ñ-2 -PRCING           | RESADO EN ORG    |       |            |          |          | DAISY PIMENTEL  | Ñ-2    | NO APARECE EI | A |
| 1 Escolar ED     | UCADOR Ñ-2 -PRCING            | RESADO EN ORG    |       |            |          |          | ROBERTO DOMINGU | Ñ-2    | NO APARECE O  | A |
| 1 Escolar ED     | UCADOR Ñ-2 -PRCING            | RESADO EN ORG    |       |            |          |          | SERGIO NAVARRO  | Ñ-2    | SIN PROVIDENC | A |
| 1 Escolar ED     | UCADOR Ñ-2 -PRCING            | RESADO EN ORG    |       |            |          |          | RICARDO SMITH   | Ñ-2    | SIN PROVIDENC | A |
| 1 Escolar ED     | UCADOR Ñ-2 -PRCING            | RESADO EN ORG    |       |            | i — i    |          | MARIA DE LEON   | Ñ-2    | SIN PROVIDENC | A |
|                  |                               | ,                |       |            | , ,      |          |                 |        | ,             |   |
|                  |                               |                  |       |            |          |          |                 |        |               |   |
|                  |                               |                  |       |            |          |          |                 |        |               |   |
|                  |                               |                  |       |            |          |          |                 |        |               |   |
|                  |                               |                  |       |            |          |          |                 |        |               |   |
|                  |                               |                  |       |            |          |          |                 |        |               |   |

#### El bloque de necesidades presenta los siguientes campos:

- Tipo de instancia, descripción del cargo, motivo o razón, área de afinidad, cátedra depende de la afinidad, posición entra, posición sale y estados.

## Tipo de Instancia

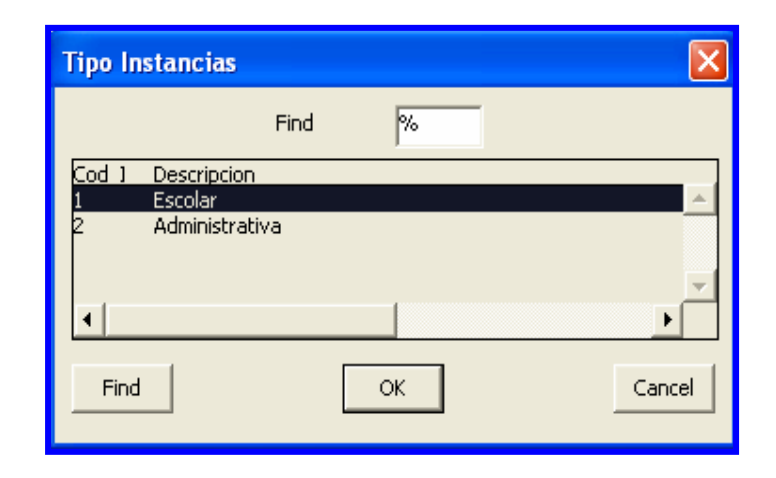

**Descripción del cargo (presionar tecla Control + e)** para ver con más detalle la descripción del cargo.

| Editor                                          | ×      |
|-------------------------------------------------|--------|
| EDUCADOR Ñ-2 -PROFESOR EDUC.SEC.1A.CAT.TIT.UNIV | •      |
| <u>Search</u> OK                                | Cancel |

Motivo o Razón de la Necesidad

| Motivos de Necesidad                 |        |
|--------------------------------------|--------|
| Find %                               |        |
| Descripcion<br>ALIMENTO DE MATRICULA |        |
| CREADA<br>BENUNCIO                   |        |
| TRASLADO                             |        |
|                                      |        |
| Find OK                              | Cancel |
|                                      |        |

# Área de afinidad

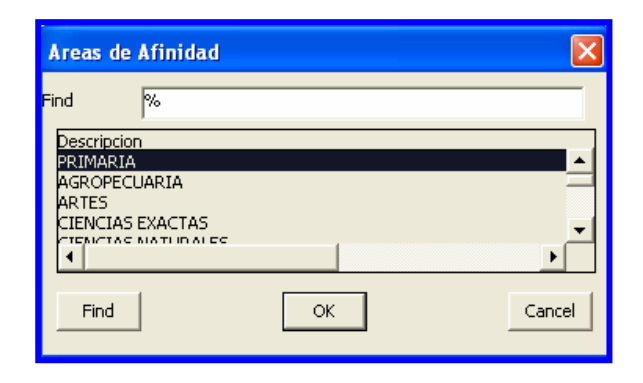

# Posición entra

| Empleados | Posicion En | itra   |      |         | X             |
|-----------|-------------|--------|------|---------|---------------|
|           |             | Find   | %    |         |               |
| Num Emple | Numero Po   | Provin | Tomo | Asiento | Nombre        |
| 44311     | 23352       | 3      | 86   | 1567    | SEBASTIAN 🔺   |
| 44313     | 23355       | 7      | 72   | 1799    | MANUEL S 🖂    |
| 44314     | 23356       | 1      | 43   | 65      | GLORIA A      |
| 44734     | 23816       | 9      | 124  | 341     | RAMON         |
| 44735     | 23817       | 9      | 206  | 948     | BLADIMIR      |
| 44736     | 23818       | 4      | 271  | 158     | RAMIBETH      |
| 44738     | 23820       | 4      | 103  | 187     | ABELARDO      |
| 44739     | 23821       | 2      | 77   | 772     | ADDA M        |
| 44740     | 23822       | 9      | 135  | 472     | LORENA DEL C  |
| 44741     | 23823       | 9      | 106  | 2623    | MARICELA      |
| 44742     | 23824       | 2      | 76   | 2783    | CELESTINA     |
| 44743     | 23825       | 1      | 27   | 2678    | AURA          |
| 44744     | 23826       | 6      | 47   | 2261    | ERNESTINA     |
| 44745     | 23827       | 2      | 83   | 2714    | OTILIA DE     |
| 44746     | 23828       | 2      | 155  | 141     | ELOISA        |
| 44747     | 23829       | 2      | 79   | 1798    | DALLYS        |
| 44748     | 23830       | 8      | 469  | 131     | ARISTIDES     |
| 44749     | 23831       | 2      | 87   | 1640    | MICAELA       |
| 44750     | 23832       | 5      | 12   | 983     | LESBIA M DE 🚽 |
| •         |             | -      |      |         | •             |
| Find      |             |        | OK   |         | Cancel        |

# Posición Sale

| Empleados | Posicion Sa | le<br>Find | 26   |         |              | ×        |
|-----------|-------------|------------|------|---------|--------------|----------|
| Num Emple | Numero Po   | Provir     | Tomo | Asiento | Nombre       | _        |
| 44311     | 23352       | 3          | 86   | 1567    | SEBASTIAN    | <b>A</b> |
| 44313     | 23355       | 7          | 72   | 1799    | MANUEL S     | _        |
| 44314     | 23356       | 1          | 43   | 65      | GLORIA A     |          |
| 44734     | 23816       | 9          | 124  | 341     | RAMON        |          |
| 44735     | 23817       | 9          | 206  | 948     | BLADIMIR     |          |
| 44736     | 23818       | 4          | 271  | 158     | RAMIBETH     |          |
| 44738     | 23820       | 4          | 103  | 187     | ABELARDO     |          |
| 44739     | 23821       | 2          | 77   | 772     | ADDA M       |          |
| 44740     | 23822       | 9          | 135  | 472     | LORENA DEL C |          |
| 44741     | 23823       | 9          | 106  | 2623    | MARICELA     |          |
| 44742     | 23824       | 2          | 76   | 2783    | CELESTINA    |          |
| 44743     | 23825       | 1          | 27   | 2678    | AURA         |          |
| 44744     | 23826       | 6          | 47   | 2261    | ERNESTINA    |          |
| 44745     | 23827       | 2          | 83   | 2714    | OTILIA DE    |          |
| 44746     | 23828       | 2          | 155  | 141     | ELOISA       |          |
| 44747     | 23829       | 2          | 79   | 1798    | DALLYS       |          |
| 44748     | 23830       | 8          | 469  | 131     | ARISTIDES    |          |
| 44749     | 23831       | 2          | 87   | 1640    | MICAELA      |          |
| 44750     | 23832       | 5          | 12   | 983     | LESBIA M DE  | -        |
| •         |             | · .        |      |         | •            | ·        |
| Find      |             |            | ок   | 7       | Can          | cel      |
|           |             |            |      | _       |              |          |

| Estados |               |                  | X        |
|---------|---------------|------------------|----------|
|         | Find          | %                | j        |
| Estado  |               |                  |          |
| В       | EN REVISION I | DE DIRECTORES RE | GION 🔶   |
| R       | RECHAZADO     |                  |          |
|         |               |                  |          |
|         |               |                  | <b>T</b> |
|         |               |                  | Þ        |
| Find    |               | ОК               | Cancel   |

**Nota:** el Supervisor o Director Regional se ubica en la columna denominada E para determinar si la necesidad está para su revisión o rechazo (de no ser revisada o aprobada la necesidad, no procederá la solicitud).

Dependiendo del nivel de autorización, podrá consultar un grupo de necesidades que requiere su aprobación o rechazo. Cada aprobación o rechazo que se haga, debe ser guardado enseguida para que se genere un comprobante de salida como constancia.

|                                                                                                    | REPÚBLICA DE PANAMÁ<br>MINISTERIO DE EDUCACIÓN<br>Comprobante de Aprobación de Necesidad<br>para Año 2008           | 08/02/0<br>1 de |
|----------------------------------------------------------------------------------------------------|----------------------------------------------------------------------------------------------------|-----------------|
| Nivel: EN REVISION DE<br>Centro Educativo:<br>Autorizado Por:<br>Necesidad No.<br>Area: MAESTRO PRIM | DIRECTORES REGIONALES<br>5270 INST. CARMEN CONTE LOMBARDO<br>DESARROLLO<br>64 DOCENTE INGRESADO EN ORGANIZA<br>ARIA |                 |
| Fecha Creación                                                                                       | 08-02-2007 0948                                                                                                    |                 |

# 4. Reporte de Necesidades:

#### Descripción:

Representa las entradas de las **organizaciones docentes** procesadas en el sistema que han sido cargadas de los distintos Centros Educativos. Estas necesidades son las que no han sido rechazadas, ni han sido formalizadas como vacantes.

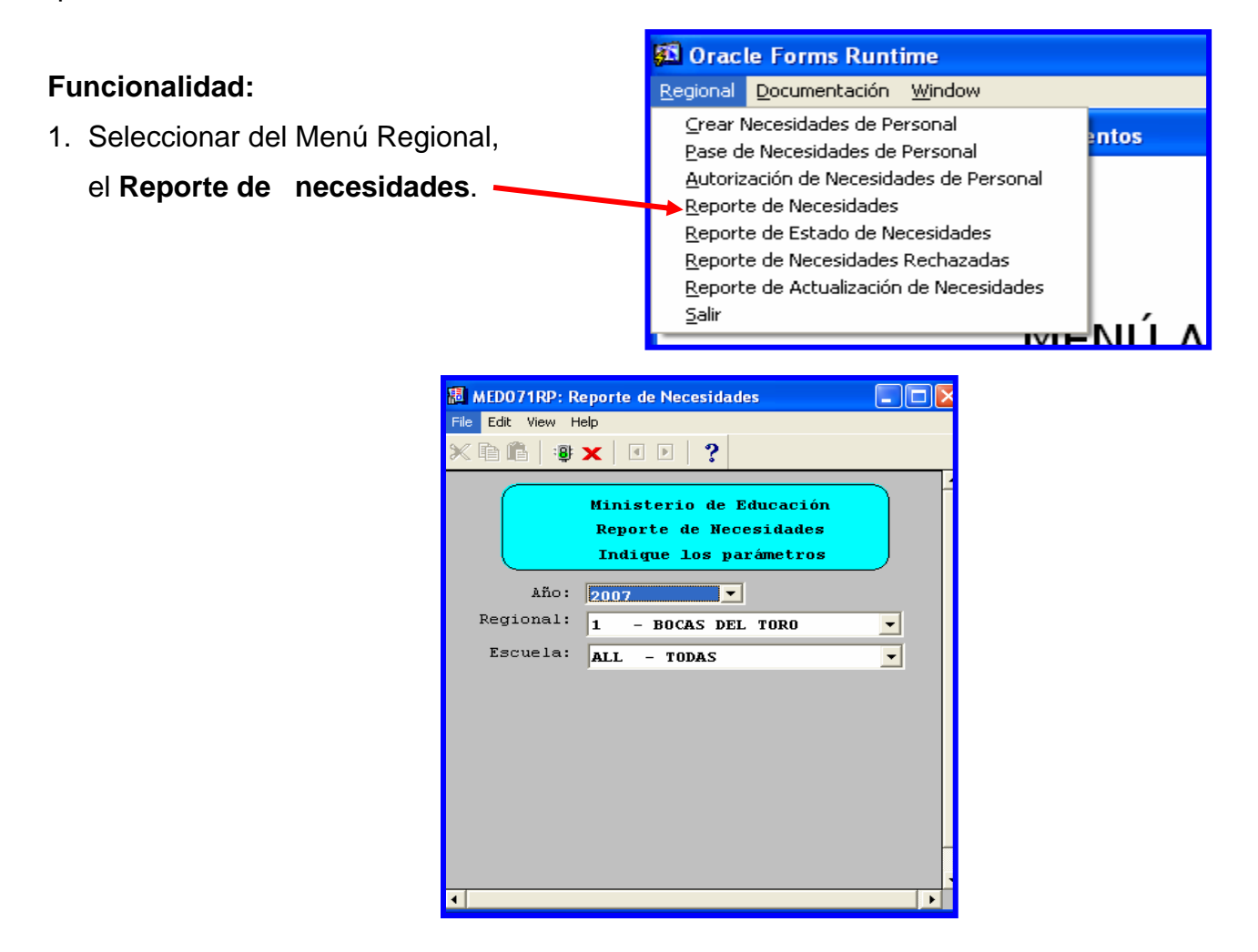

Una vez que le aparece esta pantalla, presionar con el botón izquierdo del mouse el icono **Reporte de Necesidades**,

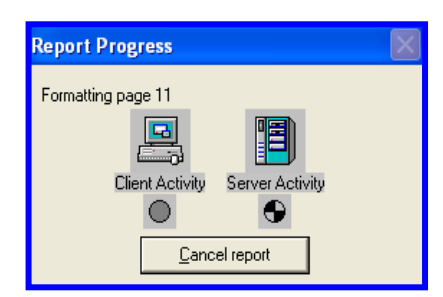

Ejemplo:

| And DUA The Propriet Provincial Control Provincial Control Provin                            | I 45007100, Dee   | orto de Necesid                              | bidee                |             |                |                                                |                    |             |                            |  |
|----------------------------------------------------------------------------------------------------|-------------------|----------------------------------------------|----------------------|-------------|----------------|------------------------------------------------|--------------------|-------------|----------------------------|--|
| New Year       Image: Image: Ima                                                               | e MEDUTTRP: Rep   | forte de Necesia                             | ades                 |             |                |                                                |                    |             |                            |  |
| Republic de la contraction de la contraction de la contractio                            | Hile View Help    |                                              |                      |             |                |                                                |                    |             |                            |  |
| HEPUBLICA DE PANIAÁ<br>MINISTERIO DE EDUCACIÓN         MINISTERIO DE EDUCACIÓN         DIVISIONAL DE LOUCACIÓN         Listado de Necesidades de Personal Año 2007         OL/02/07<br>1 de 12         Centro Education: COL. ROCELIO J. IBARRA       122         Numerica de Centro: REAL S. ESPINOZA MERNANDEZ         Región: 1         Noncest per top ministro colspan="2">Recedidades de Bocentes: 12         Necedidades de Bocentes: 12         Necedidades de Bocentes: 12         Necedidades de Bocentes: 12         Necedidades de Bocentes: 12         Necedidades de Bocentes: 12         NECESIDANES         NECESIDANES <th>🔒 2, 🎦   🖻 🗙</th> <th colspan="9">È Z C I I I I I I I I I I I I I I I I I I</th>                                                                                                    | 🔒 2, 🎦   🖻 🗙      | È Z C I I I I I I I I I I I I I I I I I I    |                      |             |                |                                                |                    |             |                            |  |
| ININISTERIO DE EDUCACIÓN         Jatado de Necessidades de Personal Año 2007         (10/2007)         1         OL/2010         Conservation de Necessidades de Personal Año 2007         (10/2017)         Jatado de Necessidades de Personal Año 2007         (10/2017)         Conservation de Constant         Norde Centro:         Rescuences:         Operation de Centro:         Norde Centro:         Norde Centro:         Norde Centro:         Norde Centro:         Construction Construction         Construction Construction         Construction Construction         Construction Construction         Construction Construction         Construction Construction         Construction Construction         Construction Construction         Construction Construction         Construction Construction         Construction Construction         Construction Construction         Construction Construction<                                                                                                    |                   | REPÚBLICA DE PANAMÁ                          |                      |             |                |                                                |                    |             |                            |  |
| DIACONSTRUCTION         DIACONSTRUCTION         DIACONSTRUCTION           DIACONSTRUCTION         DIACONSTRUCTION         DIACONSTRUCTION         DIACONSTRUCTION           DIACONSTRUCTION         DIACONSTRUCTION         DIACONSTRUCTION         DIACONSTRUCTION         DIACONSTRUCTION           DIACONSTRUCTION         DIACONSTRUCTION         DIACONSTRUCTION         DIACONSTRUCTION         DIACONSTRUCTION         DIACONSTRUCTION           DIACONSTRUCTION         DIACONSTRUCTION                                                                                                    |                   |                                              |                      | MIN         | ISTERIO DE     | EDUCACIÓ                                       | N                  |             |                            |  |
| Different and the field of feeder field of the feeder field of the feeder field of                                               | MEDUCA            | 4                                            | Listado              | de Ne       | achchizar      | de Derson                                      | al Año 2007        |             |                            |  |
| Instrument     1 de 12       Centro:     Nivel:     2     Zona:       Figo de Centro:     Region:     1       District:     DOCAST PETTON     RAZEL 5. ESPINOZA HERNANDEZ       District:     DOCAST PETTON     Recedidades de Docentes:     12       Norectinato:     DOCAST PETTON     Recedidades de Docentes:     12       Norectinato:     DOCAST PETTON     Recedidades de Docentes:     12       Norectinato:     DOCAST PETTON     Recedidades de Docentes:     12       Norectinato:     Norbe     Norbe     Recedidades de Docentes:     12       Norectinato:     Norbe     Norbestado     Norbestado     Norbestado       Norbestado     Norbestado     Norbestado     Norbestado     Norbestado       Norbestado     Norbestado     Norbestado     Norbestado     Norbestado       Norbestado     Norbestado     Norbestado     Norbestado     Norbestado       Scienti - 1. 1-2523     RECIONANDA     Norbestado     Norbestado     Norbestado       DOCENTE - 27-02-217     PARTANDENTIN     Norbestado     Norbestado     Norbestado       DOCENTE - 27-02-237     REVISION DE DISCIONES     Norbestado     Norbestado     Norbestado       DOCENTE - 27-02-237     Norbestado     Norbestado     Norbestado </td <td>PARA TODA LA VIDA</td> <td></td> <td>Distade</td> <td>o de ne</td> <td>Jesidades</td> <td>de rerson</td> <td>ai Ano 2007</td> <td></td> <td>01/02/07</td>                                                                                                    | PARA TODA LA VIDA |                                              | Distade              | o de ne     | Jesidades      | de rerson                                      | ai Ano 2007        |             | 01/02/07                   |  |
| Centro Rducative:     CU. ROCELIO J. IBARPA     122       Nuvel:     2     Zona:       Region:     1       Provincia:     BOCAS DEL TORD     Director:     AZAEL S. ESPINUZA MERNANDEZ       Directinicatio:     DOCAS DEL TORD     Director:     AZAEL S. ESPINUZA MERNANDEZ       NUCLAS DEL TORD     Nonbore     Rescritación     Categoria     Estado       NUCLAS DEL TORD     Nonbore     No Posición No. Posición     Categoria     Estado       DOCENTE 4: 18-2688     Nonbore     No Posición No. Posición     Categoria     Estado       DOCENTE 4: 18-2688     Nonbore     INDERSADO EN OPANIZACION     EN PRVISION DE DIRECTORES       DOCENTE 4: 19-269     RADIA-CHITH     INDERSADO EN OPANIZACION     EN PRVISION DE DIRECTORES       DOCENTE 4: 19-269     RADIA-DE LANN     INDERSADO EN OPANIZACION     EX PRVISION DE DIRECTORES       DOCENTE 4: 212-21247     DORENTA DE LINECTORES     INDERSADO EN OPANIZACION     EX PRVISION DE DIRECTORES       DOCENTE 4: 212-312     REILANDENDE     INDERSADO EN OPANIZACION     EX PRVISION DE DIRECTORES       DOCENTE 4: 212-32     REILANDENDE     INDERSADO EN OPANIZACION     EX PRVISION DE DIRECTORES       DOCENTE 4: 212-32     REILANDENDENDE     INDERSADO EN OPANIZACION     EX PRVISION DE DIRECTORES       DOCENTE 4: 212-32     REILANDENDENDE     INDE                                                                                                    |                   |                                              |                      |             |                |                                                |                    |             | 1 de 12                    |  |
| Centro Autority     Cons. Dist.     2     Zona:       Región:     1     Región:     1       Provincia:     BOCAS DEL TORD     Director:     RAREL S. ESPINOZA MERNANDEZ       Districio:     Bistricio:     Recedidades de Bocentes:     12       NOC.ESIDARIS     Nonbre     No.Posición No.Posición     Necedidades de Bocentes:     12       NOC.ESIDARIS     Nonbre     No.Posición No.Posición     Recedidades de Bocentes:     12       NOC.ESIDARIS     -     Herristoino     Categoria     Estado       DOCENTE -     -     6-9722     AISTO-DIMENTEL     INDERSADO EN ORGANIZACION     No2     EN ENVISION DE DIRECTORE       DOCENTE -     -     -     9-2922     RELTORD     INDERSADO EN ORGANIZACION     NO2     EN ENVISION DE DIRECTORE       DOCENTE -     -     -     9-2922     RELTOND     INDERSADO EN ORGANIZACION     NO2     EN ENVISION DE DIRECTORE       DOCENTE -     -     -     9-2922     RELTOND     INDERSADO EN ORGANIZACION     NO2     EN ENVISION DE DIRECTORE       DOCENTE -     -     9-2922     RELTOND     INDERSADO EN ORGANIZACION     NO2     EN ENVISION DE DIRECTORE       DOCENTE -     -     9-2922     RELTOND     INDERSADO EN ORGANIZACION     NO2     EN ENVISION DE DIRECTORES <td>Contro Educat</td> <td colspan="9">Contra Educations - COL DOCUTO I TRADA - 102</td>                                                                                                    | Contro Educat     | Contra Educations - COL DOCUTO I TRADA - 102 |                      |             |                |                                                |                    |             |                            |  |
| Tipo de Centro:     Región:     1       Provincia:     BOCAS DEL TORD     NARLE S. ESFINOZA MERANDEZ     1       Noncestiniano COCAS DEL TORO     Nonbre     Nonbre     Nonbre     Nonbre     1       Noncestiniano COCAS DEL TORO     Nonbre     Nonbre     Nonbre     Nonbre     1       Noncestiniano Cocas Del Toro     Nonbre     Nonbre     Nonbre     Nonbre     Nonbre       Nonbre     Inter a Sale     Bescripcion     Categoria     Estado       DOCENTE d- 6-69-722     ALSTO PINENTAL     INCERSADO EN ORGANIZACION     Nonbre     Nonbre       DOCENTE d- 6-69-722     ALSTO PINENTAL     INCERSADO EN ORGANIZACION     Nonbre     Nonbre       DOCENTE d- 6-69-722     ALSTO PINENTAL     INCERSADO EN ORGANIZACION     Nonbre     Nonbre       DOCENTE d- 78-692     MARTANO     INCERSADO EN ORGANIZACION     Nonbre     Nonbre       DOCENTE d- 78-692     MARTANO     INCERSADO EN ORGANIZACION     Nonbre     Nonbre       DOCENTE d- 78-692     MARTANO     INCERSADO EN ORGANIZACION     Nonbre     Nonbre       DOCENTE d- 78-692     MARTANO     INCERSADO EN ORGANIZACION     Nonbre     Nonbre       DOCENTE d- 78-692     MARTANO     INCERSADO EN ORGANIZACION     Nonbre     Nonbre       DOCENTE d- 78-692     MARTANO <td>Centro Educat</td> <td><b>140</b>. Con.</td> <td>Nivel</td> <td>2</td> <td>122</td> <td></td> <td>Zona:</td> <td></td> <td></td>                                                                                                    | Centro Educat     | <b>140</b> . Con.                            | Nivel                | 2           | 122            |                                                | Zona:              |             |                            |  |
| Provincia: BOCAS DEL TOR<br>Districto: BOCAS DEL TOR<br>Districto: BOCAS DEL TORD<br>Correctiniento: BOCAS DEL TORD<br>Correctiniento: BOCAS DEL TORD<br>NUCESTIDATES<br>Estado<br>Cédula Nombre Retra Sale Descripcion<br>La stado<br>Cetula Nombre Retra Sale Descripcion<br>La stado<br>Contre de General International Science Science S |                   |                                              | Tipo de Centro:      | -           |                |                                                | Región:            | 1           |                            |  |
| Bistrifo:       BOCAS DEL TOBO         Correctinates:       Discriton       No. Posición       No. Posición       No. Posición       No. Posición       Categoria       Estado         DOCENTE       1       142-668       NAPORITA       INCERSIDADES       INCERSIDADES                                                                                                    | Provincia:        | BOCAS DEL TOR                                | Director:            | AZAEL S.    | ESPINOZA HERN  | ANDEZ                                          |                    |             |                            |  |
| Marcestorianteror juguas pel rugu         No. Posición No. Posición         Marcestinatoria         Il         Marcestinatoria         Il         Marcestinatoria         Descrita         Estado           Batado         Cádula         Nombre         Entra         Sale         Descritoria         Categoria         Estado           DOCENTE         1-16-2668         MARCESTINCIO         INCERSADE EN ORCANIZACION         No. POSICIÓN         Estado           DOCENTE         2-76-268         Entra         INCERSADE EN ORCANIZACION         No.2         EN REVISION DE DIERCIORES           DOCENTE         1-52-692         ERGIO-MAXARO         INCERSADE EN ORCANIZACION         No.2         EN REVISION DE DIERCIORES           DOCENTE         1-52-692         ERGIO-MAXARO         INCERSADE EN ORCANIZACION         No.2         EN REVISION DE DIERCIORES           DOCENTE         1-52-692         ERGIA-MARCENTIA         INCERSADE EN ORCANIZACION         No.2         EN REVISION DE DIERCIORES           DOCENTE         1-707-598         HARLA-DE LAOR         INCERSADE EN ORCANIZACION         No.2         EN REVISION DE DIERCIORES           DOCENTE         1-707-598         HARLA-DE LAOR         INCERSADE EN ORCANIZACION         No.2         EN REVISION DE DIERCIORES           DOCENTE         1-709-598         HARLA-D                                                                                                    | Distrito:         | BOCAS DEL TOR                                | 0                    |             |                |                                                |                    | 12          | Nagadidadag da Bagant      |  |
| Batado         Cádula         Nombre         Entra         Solution         Categoria         Estado           DOCENTE         1         12-2688         NA-STITH         INCESSADO EN OBCANIZACION         EN ENVISION DE DIERCIONE           DOCENTE         2-702-1217         ROBERTO-DOULINGUZZ         INCESSADO EN OBCANIZACION         DOCENTE SCORE         EN ENVISION DE DIERCIONES           DOCENTE         2-702-1217         ROBERTO-DOULINGUZZ         INCESSADO EN OBCANIZACION         DOCENTE SCORE         EN ENVISION DE DIERCIONES           DOCENTE         2-702-1217         ROBERTO-DOULINGUZZ         INCESSADO EN OBCANIZACION         DOCENTE DIERCIONES           DOCENTE         2-702-1217         ROBERTO-DOULINGUZZ         INCESSADO EN OBCANIZACION         DOCENTE DIERCIONES           DOCENTE         2-7125         ROBERTO-DOULINGUZZ         INCESSADO EN OBCANIZACION         DOCENTE         HEUTSION DE DIERCIONES           DOCENTE         4-482-584         VOLUENTHA         INCESSADO EN OBCANIZACION         DOCENTE         HEUTSION DE DIERCIONES           DOCENTE         4-482-584         VOLUENTHA         INCESSADO EN OBCANIZACION         DOCENTE ENTISION DE DIERCIONES           DOCENTE         1-701-305         VICONTALEZO         INCENSADO EN OBCANIZACION         DOCENTE ENTISION DE DIERCIONES           DOCENTE <td>LOFFEGIMIENTO</td> <td>BOCAS DEL TOR</td> <td>0</td> <td>No. Booi</td> <td>n No Booici-</td> <td>Necedi</td> <td>dades de Docentes:</td> <td>12</td> <td>Nececicades de Jocentes:</td>                                                                                                    | LOFFEGIMIENTO     | BOCAS DEL TOR                                | 0                    | No. Booi    | n No Booici-   | Necedi                                         | dades de Docentes: | 12          | Nececicades de Jocentes:   |  |
| DOCENTE     LINCRA     DATE     DATE     DOCENTA     THORESADO     NOCENTIAL     THORESADO     NOCENTIAL     THORESADO     NOCENTIAL     DESCRIPTION       DOCENTE     - 63-912     DATSY-DITHENTEL     INCRESADO     NO CRANIZACION     NOC     NN RUTSION DE DIFECTION       DOCENTE     2.7827-DITHENTEL     INCRESADO     NO CRANIZACION     NOC     NN RUTSION DE DIFECTIONE       DOCENTE     2.7827-DITHENTEL     INCRESADO     NO CRANIZACION     NOC     NN RUTSION DE DIFECTIONE       DOCENTE     1.62-552     SEGIO-MAVARDO     INCRESADO     NO CRANIZACION     NOC     NN RUTSION DE DIFECTIONE       DOCENTE     4-212-352     SELA-DERIN     NITH     INCRESADO EN OFGANIZACION     NOC     NN RUTSION DE DIFECTIONES       DOCENTE     4-212-352     RELLA-NDERNO     INCRESADO EN OFGANIZACION     NOC     NN RUTSION DE DIFECTIONES       DOCENTE     4-213-365     INCRESADO     NO CRANIZACION     NOC     NN RUTSION DE DIFECTIONES       DOCENTE     1-703-256     LOLANTA-SETINE     INCRESADO EN OFGANIZACION     NOC     NN RUTSION DE DIFECTIONES       DOCENTE     1-703-256     LOLANTA-SETINE     INCRESADO EN OFGANIZACION     NOC     NN RUTSION DE DIFECTIONES       DOCENTE     1-703-256     LOLANTA-CONZALEZ     INCRESADO EN OFGANIZACION     NOC <td>Estado</td> <td>Cédula</td> <td>Nombre</td> <td>NO. POSICIO</td> <td>Sale</td> <td>Descripcion</td> <td></td> <td>Categoria</td> <td>Estado</td>                                                                                                    | Estado            | Cédula                                       | Nombre               | NO. POSICIO | Sale           | Descripcion                                    |                    | Categoria   | Estado                     |  |
| DOLENIE       - L. AS CONS       PAR-SALIN       INCRESSAO       MAXAMALANN       AND PARAMALALINN       AND PARAMALALINN       AND PARAMALANN       AND PARAMALANNANALANNALANLANN       AND PARAMALANNANALANN                                                                                                    | DOCRUTE           | 1- 10-2/22                                   | ANA CHITTH           | Entra       | Sare           | THORREADO TH                                   | ODCANTZACTOR       | Lucegoria   | PH DENITOTION DE DIDECCION |  |
| DOCENTE     2-702-2212     DOBESTO-DOMINGUEZ     INCRESADO EN DECANIZACION     BO2     EN REVISION DE DIRECTORES       DOCENTE     1-52-522     REGIO-NAVARDO     INCRESADO EN DECANIZACION     BO2     EN REVISION DE DIRECTORES       DOCENTE     1-52-522     REGIO-NAVARDO     INCRESADO EN DECANIZACION     BO2     EN REVISION DE DIRECTORES       DOCENTE     1-52-524     REILA-MORRNO     INCRESADO EN ORCANIZACION     BO2     EN REVISION DE DIRECTORES       DOCENTE     4-212-352     REILA-MORRNO     INCRESADO EN ORCANIZACION     BO2     EN REVISION DE DIRECTORES       DOCENTE     4-212-352     REILA-MORRNO     INCRESADO EN ORCANIZACION     BO2     EN REVISION DE DIRECTORES       DOCENTE     4-212-354     FOLHENTI-SHITH     INCRESADO EN ORCANIZACION     BO2     EN REVISION DE DIRECTORES       DOCENTE     1-703-256     UICENTA-HERERA     INCRESADO EN ORCANIZACION     BO2     EN REVISION DE DIRECTORES       DOCENTE     1-703-256     UISANA-CARALLEZO     INCRESADO EN ORCANIZACION     BO2     EN REVISION DE DIRECTORES       DOCENTE     1-703-256     UISANA-CARALLEZO     INCRESADO EN ORCANIZACION     BO2     EN REVISION DE DIRECTORES       DOCENTE     1-703-256     UISANA-CARALLEZO     INCRESADO EN ORCANIZACION     BO2     EN REVISION DE DIRECTORES       DOCENTE     CENTO </td <td>DOCENTE</td> <td>1- 18-2688</td> <td>DATSY-DIMENTEL</td> <td></td> <td></td> <td>INGRESADO EN</td> <td>ORGANIZACION</td> <td>พืก2</td> <td>EN REVISION DE DIRECCION</td>                                                                                                    | DOCENTE           | 1- 18-2688                                   | DATSY-DIMENTEL       |             |                | INGRESADO EN                                   | ORGANIZACION       | พืก2        | EN REVISION DE DIRECCION   |  |
| DOCENTE       1-52-692       252010-MAYARDO       INCRESADO EN ORGANIZACION       NO2       EN PEVISION DE DIRECTORES         DOCENTE       1-52-235       LEALAMORENO       INCRESADO EN ORGANIZACION       NO2       EN PEVISION DE DIRECTORES         DOCENTE       4-212-352       LEALAMORENO       INCRESADO EN ORGANIZACION       NO2       EN PEVISION DE DIRECTORES         DOCENTE       4-212-352       LEALAMORENO       INCRESADO EN ORGANIZACION       NO2       EN PEVISION DE DIRECTORES         DOCENTE       1-721-355       PEDEL-CONTERPAS       INCRESADO EN ORGANIZACION       NO2       EN PEVISION DE DIRECTORES         DOCENTE       1-791-305       FIGDEL-CONTERPAS       INCRESADO EN ORGANIZACION       NO2       EN PEVISION DE DIRECTORES         DOCENTE       1-791-305       FIGDENCIANTERES       INCRESADO EN ORGANIZACION       NO2       EN PEVISION DE DIRECTORES         DOCENTE       1-791-305       FIGDENCIALEZ       INCRESADO EN ORGANIZACION       NO2       EN PEVISION DE DIRECTORES         DOCENTE       1-791-305       FIGDENCIALEZ       INCRESADO EN ORGANIZACION       NO2       EN PEVISION DE DIRECTORES         DOCENTE       1-791-305       NILLA-CONZALEZ       INCRESADO EN ORGANIZACION       NO2       EN PEVISION DE DIRECTORES         Centor Educativo:       CALENTA                                                                                                    | DOCENTE           | 2-702-1217                                   | BOBERTO-DOMINGUEZ    |             |                | INGRESADO EN                                   | ORGANIZACION       | NO2         | EN REVISION DE DIRECTORES  |  |
| DOCENTE     1-50-233     DICARDO-SHITE     INCRESADO EN ORGANIZACION     ÑO2     EN REVISION DE DIRECTORES       DOCENTE     4-212-352     LEILA-MORENO     INCRESADO EN ORGANIZACION     ÑO2     EN REVISION DE DIRECTORES       DOCENTE     4-4212-352     LEILA-MORENO     INCRESADO EN ORGANIZACION     ÑO2     EN REVISION DE DIRECTORES       DOCENTE     4-212-352     LEILA-MORENO     INCRESADO EN ORGANIZACION     ÑO2     EN REVISION DE DIRECTORES       DOCENTE     1-703-256     LICENTA-HERENA     INCRESADO EN ORGANIZACION     ÑO2     EN REVISION DE DIRECTORES       DOCENTE     1-703-250     LUISANA-CARALLERO     INCRESADO EN ORGANIZACION     ÑO2     EN REVISION DE DIRECTORES       DOCENTE     1-703-250     LUISANA-CARALLERO     INCRESADO EN ORGANIZACION     ÑO2     EN REVISION DE DIRECTORES       DOCENTE     1-703-250     LUISANA-CARALLERO     INCRESADO EN ORGANIZACION     ÑO2     EN REVISION DE DIRECTORES       DOCENTE     1-703-250     LUISANA-CARALLERO     INCRESADO EN ORGANIZACION     ÑO2     EN REVISION DE DIRECTORES       DOCENTE     1-703-250     LUISANA-CARALLERO     INCRESADO EN ORGANIZACION     ÑO2     EN REVISION DE DIRECTORES       Centro     HALAO     NANA-CARALLERO     INCRESADO EN ORGANIZACION     ÑO2     EN REVISION DE DIRECTORES       DECENTE     LUR                                                                                                    | DOCENTE           | 1- 52-692                                    | SERGIO-NAVARRO       |             |                | INGRESADO EN                                   | ORGANIZACION       | Ň02         | EN REVISION DE DIRECTORES  |  |
| DOCENTE     6-78-698     HAFLA-DE LEON     INCRESSDO EN ORCANIZACION     NO2     EN REVISION DE DIRECTORES       DOCENTE     4-422-564     NOLLENIN-SNITH     INCRESSDO EN ORCANIZACION     NO2     EN REVISION DE DIRECTORES       DOCENTE     4-422-564     NOLLENIN-SNITH     INCRESSDO EN ORCANIZACION     NO2     EN REVISION DE DIRECTORES       DOCENTE     1-701-305     NICOENTE     INCRESSDO EN ORCANIZACION     NO2     EN REVISION DE DIRECTORES       DOCENTE     1-701-305     NICOENTE     INCRESSDO EN ORCANIZACION     NO2     EN REVISION DE DIRECTORES       DOCENTE     1-701-305     NICOENTE     INCRESSDO EN ORCANIZACION     NO2     EN REVISION DE DIRECTORES       DOCENTE     1-701-305     NICOENTE     INCRESSDO EN ORCANIZACION     NO2     EN REVISION DE DIRECTORES       DOCENTE     1-701-305     NICOENTE     INCRESSDO EN ORCANIZACION     NO2     EN REVISION DE DIRECTORES       DOCENTE     2-139-139     DANIA-CONZALEZ     INCRESSDO EN ORCANIZACION     NO2     EN REVISION DE DIRECTORES       DOCENTE     1     INCRESSDO EN ORCANIZACION     NO2     EN REVISION DE DIRECTORES       DOCENTE     1     INCRESSDO EN ORCANIZACION     NO2     EN REVISION DE DIRECTORES       DECENTE     1     INCRESSDO EN ORCANIZACION     NO2     EN REVISION DE DIRECTORES                                                                                                    | DOCENTE           | 1- 50-233                                    | RICARDO-SMITH        |             |                | INGRESADO EN                                   | ORGANIZACION       | <b>Ñ</b> 02 | EN REVISION DE DIRECTORES  |  |
| DOCENTE       4-212-352       LEILA-MORNO       INCRESADO EN ORCANIZACION       NO2       EN REVISION DE DIRECTORES         DOCENTE       4-212-352       LEILA-MORNO       INCRESADO EN ORCANIZACION       NO2       EN REVISION DE DIRECTORES         DOCENTE       1-783-265       MICHENIN-SNITH       INCRESADO EN ORCANIZACION       NO2       EN REVISION DE DIRECTORES         DOCENTE       1-783-265       MICHENIA-SNITH       INCRESADO EN ORCANIZACION       NO2       EN REVISION DE DIRECTORES         DOCENTE       1-783-265       MICHENIA-SNITH       INCRESADO EN ORCANIZACION       NO2       EN REVISION DE DIRECTORES         DOCENTE       1-783-265       MIAL-CONZALEZ       INCRESADO EN ORCANIZACION       NO2       EN REVISION DE DIRECTORES         DOCENTE       1-783-256       MIAL-CONZALEZ       INCRESADO EN ORCANIZACION       NO2       EN REVISION DE DIRECTORES         DOCENTE       Cento       HALAON       MIAL-CONZALEZ       INCRESADO EN ORCANIZACION       NO2       EN REVISION DE DIRECTORES         DOCENTE       LIANDES       321       Zona:       Incresion       Incresion       Estado       Categoria       Estado         Centro Educativo:       C.S.B.C. SALOMÓN PONCE AGUILERA       4838       Nivel:       1       Increcentales       No-Fosición                                                                                                    | DOCENTE           | 6- 78-698                                    | MARIA-DE LEON        |             |                | INGRESADO EN                                   | ORGANIZACION       | NO2         | EN REVISION DE DIRECTORES  |  |
| DOLBALE       5 42 598       DOLBALANSITA       DOLBALANSITA       DOLBALAN                                                                                                    | DOCENTE           | 4-212-352                                    | LEILA-MORENO         |             |                | INGRESADO EN                                   | ORGANIZACION       | <u>N02</u>  | EN REVISION DE DIRECTORES  |  |
| b)CENTE     1-701-365     VICOBETIA-HERBERA     INCRESADO EN DOCANIZACION     BO2     EN BEVISION DE DIRECTORES       b)CENTE     1-701-365     VICOBETIA-HERBERA     INCRESADO EN DOCANIZACION     BO2     EN BEVISION DE DIRECTORES       b)CENTE     2-153-159     DATLA-CONZALEZ     INCRESADO EN ORGANIZACION     BO2     EN BEVISION DE DIRECTORES       Centro Educativo:     HARIANO TNOTAS     321     Zona:     Tipo de Centro:     Incresado en Docanizacion     No2     EN BEVISION DE DIRECTORES       Districio:     Connumber de Centro:     Región:     1     Zona:     Incresidades de Docentes:     Necedidades de Docentes:     Necedidades de Docentes:     NECEDIDES     Necedidades de Docentes:     NECE                                                                                                    | DOCENTE           | 1- 27-1195                                   | APDRI-CONTREPS       |             |                | INGRESADO EN                                   | ORGANIZACION       | NU2<br>NO2  | EN REVISION DE DIRECTORES  |  |
| DOCENTE         1-709-250         LUISANA-CARALLERO         INCRESADO EN ORGANIZACION         NO2         EN REVISION DE DIPECTORES           Centro Educativo:         NARIANO THOTAS         321         INCRESADO EN ORGANIZACION         NO2         EN REVISION DE DIPECTORES           Centro Educativo:         NARIANO THOTAS         321         Zona:         Tipo de Centro:         Región:         1           Director:         Birector:         Región:         1         Nocedidades de Docentes:         Necedidades de Docentes:         Necedidades de Docentes:                                                                                                    | DOCENTE           | 1-701-305                                    | YIGDENIA-HERRERA     |             |                | INGRESADO EN                                   | ORGANIZACION       | N02         | EN REVISION DE DIRECTORES  |  |
| DOCENTE         2-153-139         DANTA-CONZALEZ         INGRESADO EN ORGANIZACION         ÑO2         EN REVISION DE DIFECTORES           Cento Educativo:         MARIANO THOTAS         321         Zona:<br>Tipo de Centro:         Región:         1           Provincia:         BOCAS DEL TOR<br>Bistrito:         Ciento:         Región:         1           Provincia:         BOCAS DEL TOR<br>Bistrito:         Director:         Necedidades de Docentes:         Necedidades de Docentes:           NECESIDADES         No. Posición No. Posición<br>Estado         Cédula         Nombre         Región:         2           NECESIDADES         No. Posición No. Posición<br>Estado         Categoria         Estado         Estado           Centro Educativo:         C.E.B.G. SALDIÓN PONCE AGUILERA<br>Nivel:         4838         Zona:<br>Región:         2           Provincia:         COLÉ         Bitector:         FRITIN DE ALVARADO         Zona:<br>Necesidades de Docentes:         4           NECESIDADES         No. Posición No. Posición No. Posición<br>Estado         No. Posición No. Posición So. Posición<br>Decretorianeto:SAN JUAN DE DIDE         No. Posición No. Posición<br>No. Posición No. Posición No. Posición<br>No. Posición No. Posición<br>No. Posición No. Posición No. Posición<br>Estado         Categoria         Estado           DOCENTE 2-105-130         INCRESADO EN ORCANIZACION         ÑO2         EN REVISION DE DIDECT                                                                                                    | DOCENTE           | 1-703-250                                    | LUISANA-CABALLERO    |             |                | INGRESADO EN                                   | ORGANIZACION       | Ň02         | EN REVISION DE DIRECTORES  |  |
| Centro Educativo:     MARLAND THOMAS     321       Nivel:     1     Zona:<br>Tipo de Centro:     Región:     1       Provincia:     BOCRS DEL TOB     Director:     Bistrito:     1       Correctinento::URMETTO     Non.Posición No.Posición     Necedidades de Docentes:     Necedidades de Docentes:       NECESTRADES     Non.Posición No.Posición No.Posición     Estado     Categoria     Estado       Centro Educativo:     C.B.G. SALOMÓN PONCE AGUILEPA     4838       Centro Educativo:     C.B.G. SALOMÓN PONCE AGUILEPA     4838       Drovincia:     COCLÉ     Región:     2       Provincia:     COCLÉ     FRTMA DE RLYARDO     Estado       Director:     FRTMA DE RLYARDO     Bistrito:     NTÓN NO.Posición No.Posición       NECESTBADES     No.Posición No.Posición     No.Posición No.Posición       NECESTBADES     No.Posición No.Posición     No.Posición       NECESTBADES     No.Posición No.Posición     No.Posición       NECESTBADES     No.Posición No.Posición     Estado       DOCENTE 2-105-320     HIELAM-PLORES     INGRESADO EN ORGANIZACION     No2       DOCENTE 2-37-1558     ROSALIMA-RODFICUEZ     INGRESADO EN ORGANIZACION     NO2     EN PRVISION DE DIFECTORES       DOCENTE 2-207-1658     ROSALIMA-RODFICUEZ     INGRESADO EN ORGANIZACION     NO2                                                                                                    | DOCENTE           | 2-153-199                                    | DANIA-GONZALEZ       |             |                | INGRESADO EN                                   | ORGANIZACION       | Ñ02         | EN REVISION DE DIRECTORES  |  |
| Nivel: 1 Región: 1 Provincia: BOCRS DEL TOR Distrito: CHARUNDUA Correctimiento: GUARUNDUA Correctimiento: GUARUNDUA Construction No.Posición No.Posición No.Posición No.Posición No.Posición No.Posición Centro Educativo: C.E.B.G. SALUMÓN PONCE ACULLERA 4838 Nivel: 11 Cona: Tipo de Centro: Región: 2 Provincia: COCLÉ Distrito: RATÚAN DE DIOS NO.Posición No.Posición Estado Correctimiento: SAN JUAN DE DIOS NO.Posición No.Posición No.Posición No.Posición No.Posición Estado Correctimiento: SAN JUAN DE DIOS NO.Posición No.Posición No.Posición No.Posición No.Posición Estado Correctimiento: SAN JUAN DE DIOS NO.Posición No.Posición No.Posición Estado Códula Nombre No.Posición No.Posición Estado Códula Nombre No.Posición No.Posición Estado Códula Nombre No.Posición No.Posición Estado Códula Nombre No.Posición No.Posición Estado Códula Nombre No.Posición No.Posición Estado Códula Nombre No.Posición No.Posición Estado Códula Nombre No.Posición No.Posición Estado Códula Nombre No.Posición No.Posición Estado Códula Nombre No.Posición No.Posición Estado Códula Nombre No.Posición No.Posición Estado Códula Nombre No.Posición No.Posición Estado Códula Nombre No.Posición No.Posición No.Posición Estado Códula Nombre No.Posición No.Posición Estado Códula Nombre No.Posición No.Posición No.Posición Estado Códula Nombre No.Posición No.Posición No.Posición Estado Códula Nombre No.Posición No.Posición No.Posición Estado Códula Nombre No.Posición No.Posición No.Posición Estado Códula Nombre No.Posición No.Posición No.Posición Estado Códula Nombre No.Posición No.Posición NO.Posición NO.Posición NO.Posición NO.Posición NO.Posición NO.Posición NO.Posición NO.Posición NO.Posición                       | Centro Educat     | ivo: MARIA                                   | NO THOMAS            |             | 321            |                                                | _                  |             |                            |  |
| Tipo de Centro:     Region:     1       Director:     Director:     Necedidades de Docentes:     Necedidades de Docentes:       NECESIDADES     No. Posición No. Posición     Descripcion     Categoria       Estado     Cédula     Nombre     Entra     Sale     Descripcion     Categoria     Estado       Centro Educativo:     C.E.B.G. SALOMÓN PONCE AGUILEPA     4838     Nivel:     11     Zona:     Tipo de Centro:     Región:     2       Provincia:     COCLÉ     Director:     FATIMA DE RLVARADO     Bistrito:     Región:     2       Director:     FATIMA DE RLVARADO     Non. Posición No. Posición     Necedidades de Docentes:     4     Necedidades de Docentes:       NECESIDADES     No. Posición No. Posición     Necedidades de Docentes:     4     Necedidades de Docentes:       NECESIDADES     No. Posición No. Posición     No. Posición     No. Posición     Necedidades de Docentes:       NECESIDADES     No. Posición No. Posición     No. Posición No. Posición     Necedidades de Docentes:     4       DOCENTE     2-105-430     HIFLM-FLORS     INGRESADO EN ORGANIZACION     NO2     EN BRUSION DE DIECTORES       DOCENTE     2-05-428     Paleio-Gada     INGRESADO EN ORGANIZACION     NO2     EN BRUSION DE DIECTORES       DOCENTE     2-06-428     <                                                                                                    |                   |                                              | Nivel:               | 1           |                |                                                | Zona:              |             |                            |  |
| nistrito: Director:<br>Distrito: Consection and Consection and Conse                     | Provincia         | BOCAC BEL BOB                                | Tipo de Centro:      |             |                |                                                | Region:            | 1           |                            |  |
| Correctiniento: [URBEITO]         No. Posición         Necedidades de Docentes:         Necedidades de Docentes:           NECESIDADES         No. Posición         Entra         Sale         Descripcion         Categoria         Estado           Centro Educativo:         C. S. B. C. SALOMÓN PONCE ACULLERA         4038         Zona:         Estado         Estado         Nivel:         11         Zona:         Zona:         Estado         Estado         Estado         No. Posición No. Posición         No. Posición No. Posición         Estado         Estado                                                                                                    | Distrito:         | CHANGITNOLA                                  | birector.            |             |                |                                                |                    |             |                            |  |
| NECKSIDADES     No. Posición No. Posición       Estado     Cédula     Nombre     Entra     Sale     Descripcion     Categoria     Estado       Centro Educativo:     C.B.B.C. SALOMÓN PONCE ACUILERA     4838       Nivel:     11     Zona:       Tipo de Centro:     FATIMA DE ALVARADO       Director:     FATIMA DE ALVARADO       Director:     FATIMA DE ALVARADO       Directoriento:     SANTÓN       Correctinento:     Non Posición No. Posición       NECESIDADES     No. Posición No. Posición       Estado     Cédula     Nombre       DOCENTE     2-105-430       DOCENTE     2-105-430       DOCENTE     2-97-1558       NOALINA-RODPICUEZ     INGRESADO EN ORGANIZACIÓN       DOCENTE     2-97-1558       DOCENTE     2-97-1558       DOCENTE     2-97-1558       DOCENTE     2-97-1568       DOCENTE     2-97-1568       DOCENTE     2-97-1568       DOCENTE     2-97-1568       DOCENTE     2-97-1568       DOCENTE     2-97-1568       DOCENTE     2-97-1568       DOCENTE     2-97-1568       DOCENTE     2-97-1568       DOCENTE     2-97-1568       DOCENTE     2-97-1568    <                                                                                                    | Correcimiento     | GUABITO                                      |                      |             |                | Necedi                                         | dades de Docentes: |             | Necedidades de Docentes:   |  |
| Estado     Cédula     Nombre     Entra     Sale     Descripcion     Categoria     Estado       Centro Educativo:     C.E.B.G. SALOMÓN PONCE AGUILERA     4838     Invel:     11     Zona:     Invel:     2       Provincia:     COCLÉ     Director:     FATIMA DE ALVARADO     Región:     2     2       Distrito:     ANTÓN     Director:     FATIMA DE ALVARADO     Recedidades de Docentes:     4     Necedidades de Docentes:     4       NECESIDADES     Nonbre     Estado     No.Posición No.Posición     Estado     Estado     Estado       DOCENTE 2-105-438     HIRLAT-FLORES     INCRESADO EN ORCANIZACION     No2     EN REVISION DE DIRECTORES       DOCENTE 2- 97-1588     DOSALUNA-RODPICUEZ     INCRESADO EN ORCANIZACION     NO2     EN REVISION DE DIRECTORES       DOCENTE 2- 89-2028     ALLO-CAONA     INCRESADO EN ORCANIZACION     NO2     EN REVISION DE DIRECTORES       DOCENTE 2- 89-2028     ALLO-CAONA     INCRESADO EN ORCANIZACION     NO2     EN REVISION DE DIRECTORES       DOCENTE 2- 89-2028     ALLO-CAONA     INCRESADO EN ORCANIZACION     NO2     EN REVISION DE DIRECTORES       DOCENTE 8- 220-1684     SILKA-ROMERO     INCRESADO EN ORCANIZACION     NO2     EN REVISION DE DIRECTORES                                                                                                    | NECESIDADES       |                                              |                      | No.Posició  | on No.Posición |                                                |                    |             |                            |  |
| Centro Educativo:     C.E.B.G. SALOMÓN PONCE ACUILERA     4838       Nivel:     11     Zona:       Provincia:     COCLÉ     Director:     Región:     2       Provincia:     COCLÉ     Director:     FATIMA DE ALVARADO     Necedidades de Docentes:     4       Necesidades otro:     Nonbre     No. Posición No. Posición     Necedidades de Docentes:     4       NECESIDADES     Nonbre     Estado     Categoria     Estado       DOCENTE     2-105-330     HIFLAM-PLORES     INCRESADO EN ORGANIZACION     NO2     EN REVISION DE DIFECTORES       DOCENTE     2-105-330     HIFLAM-PLORES     INCRESADO EN ORGANIZACION     NO2     EN REVISION DE DIFECTORES       DOCENTE     2-015-88     DABLIDO-CAONA     INCRESADO EN ORGANIZACION     NO2     EN REVISION DE DIFECTORES       DOCENTE     2-020-1684     FILKA-ROMERO     INCRESADO EN ORGANIZACION     NO2     EN REVISION DE DIFECTORES       DOCENTE     8-220-1684     FILKA-ROMERO     INCRESADO EN ORGANIZACION     NO2     EN REVISION DE DIFECTORES                                                                                                    | Estado            | Cédula                                       | Nombre               | Entra       | Sale           | Descripcion                                    |                    | Categoria   | Estado                     |  |
| Centro Educativo:     C.B.B.C. SALODIN FORCE ACOLIDERA     4335       Cana:     Región:     2       Provincia:     COCLÉ     Birector:     FATIMA DE RLVARADO       Distrito:     RNTÓN     Birector:     FATIMA DE RLVARADO       Distrito:     RNTÓN     No. Posición No. Posición     Necedidades de Docentes:       VECESTIBADES     No. Posición No. Posición     Necedidades de Docentes:     4       Necestibation:     Cédula     Nombre     Entra     Sale       DOCENTE     2-105-430     HIFIAN-FLORES     INCRESADO EN ORGANIZACION     NO2       DOCENTE     2-97-1588     ROSALINDA-RODFICUEZ     INCRESADO EN ORGANIZACION     NO2     EN REVISION DE DIRECTORES       DOCENTE     2-067-028     ADALI-GADA     INCRESADO EN ORGANIZACION     NO2     EN REVISION DE DIRECTORES       DOCENTE     2-067-028     ADAL-GADA     INCRESADO EN ORGANIZACION     NO2     EN REVISION DE DIRECTORES       DOCENTE     2-067-028     ADAL-GADA     INCRESADO EN ORGANIZACION     NO2     EN REVISION DE DIRECTORES       DOCENTE     2-067-028     ADAL-GADA     INCRESADO EN ORGANIZACION     NO2     EN REVISION DE DIRECTORES       DOCENTE     8-220-1684     ELIKA-ROHERO     INCRESADO EN ORGANIZACION     NO2     EN REVISION DE DIRECTORES                                                                                                    | C                 |                                              |                      |             | 1000           |                                                |                    |             |                            |  |
| NECESIDADES     No.Posición No.Posición No.Posición     Categoria     Estado       DOCENTE     2-105-430     HIRIAR-RLORES     HINCRESCIDADES     Categoria     Estado       DOCENTE     2-105-430     HIRIAR-RLORES     HINCRESCIDADES     Revision DE DIRECTORES       DOCENTE     2-105-430     HIRIAR-RLORES     HINCRESCIDADES     Revision DE DIRECTORES       DOCENTE     2-105-430     HIRIAR-RLORES     HINCRESCHO EN ORCANIZACION     NO2     EN REVISION DE DIRECTORES       DOCENTE     2-207-1684     BILLO-CADAR     HINCRESCHO EN ORCANIZACION     NO2     EN REVISION DE DIRECTORES       DOCENTE     2-207-1684     BILLO-CADAR     HINCRESCHO EN ORCANIZACION     NO2     EN REVISION DE DIRECTORES       DOCENTE     2-207-1684     BILKA-ROMERO     HINCRESCHO EN ORCANIZACION     NO2     EN REVISION DE DIRECTORES       DOCENTE     2-207-1684     BILKA-ROMERO     HINCRESCHO EN ORCANIZACION     NO2     EN REVISION DE DIRECTORES                                                                                                    | centro Educat     | 1V0: U.B.B                                   | .G. SALUMUN PUNCE AG | OILERA      | 4838           |                                                | Topa               |             |                            |  |
| Provincia:     COCILÉ     Director:     FATIMA DE ALVARADO       Distrito:     ANTÓN       Correcimiento::SAN JURN DE DIOS     No. Posición       NECESIDADES     No. Posición No. Posición       RECESIDADES     Cédula       NOR     Entra       Sale     Descripcion       Categoria     Estado       DOCENTE     2-105-430       HIFLAN-FLORES     INCRESADO EN ORGANIZACION       DOCENTE     2-91-558       DOCENTE     2-91-558       DOCENTE     2-91-558       DOCENTE     2-91-558       DOCENTE     2-91-558       DOCENTE     2-91-558       DOCENTE     2-91-558       DOCENTE     2-91-558       DOCENTE     2-91-558       DOCENTE     2-91-558       DOCENTE     2-91-558       DOCENTE     2-91-558       DOCENTE     2-91-558       DOCENTE     8-220-1684       BIRA-FONERO     INCRESADO EN DEGANIZACION       DOCENTE     8-220-1684       BIRA-FONERO     INCRESADO EN ORGANIZACION       DOCENTE     8-220-1684                                                                                                    |                   |                                              | Tipo de Centro:      | 11          |                |                                                | Región:            | 2           |                            |  |
| Distrito:         NNTÓN         Necesidades de Docentes:         4         Necedidades de Docentes:           Correctinento:SEN_VINN DE DIS         No. Posición         No. Posición         No. Posición           DECESTIBDES         No. Posición         Descripcion         Categoria         Estado           DOCENTE         2-105-430         MIRIAM-PLORES         INCRESADO EN ORGANIZACION         NO2         EN REVISION DE DIFECTORES           DOCENTE         2-97-1568         POSALIMDA-RODPICUEZ         INCRESADO EN ORGANIZACION         NO2         EN REVISION DE DIFECTORES           DOCENTE         2-98-2028         Patho-GAONA         INCRESADO EN ORGANIZACION         NO2         EN REVISION DE DIFECTORES           DOCENTE         2-88-2028         Patho-GAONA         INCRESADO EN ORGANIZACION         NO2         EN REVISION DE DIFECTORES           DOCENTE         2-88-2028         Patho-GAONA         INCRESADO EN ORGANIZACION         NO2         EN REVISION DE DIFECTORES           DOCENTE         2-88-2028         Patho-GAONA         INCRESADO EN ORGANIZACION         NO2         EN REVISION DE DIFECTORES           DOCENTE         2-820-2648         BILKA-ROMERO         INCRESADO EN ORGANIZACION         NO2         EN REVISION DE DIFECTORES                                                                                                    | Provincia:        | COCLÉ                                        | Director:            | FATIMA DI   | E ALVARADO     |                                                | 2 ·····            |             | -                          |  |
| Correctimiento:SAN JUGN DE DIOS         Necedidades de Docentes:         4         Necedidades de Docentes:           NECESIDADES         No.Posición No.Posición         No.Posición No.Posición         Estado         Estado                                                                                                    | Distrito:         | ANTÓN                                        |                      |             |                |                                                |                    |             |                            |  |
| No. Posicion No. Posicion         Non. Posicion         Non. Posicion         Non Posicion         Categoria         Estado           Estado         Cédula         Nombre         Entra         Sale         Descripcion         Categoria         Estado           DOCENTE         2-105-430         HIFLAM-FLORES         Entra         Sale         Descripcion         NO2         EN EVISION DE DIRECTORES           DOCENTE         2-91-558         DOSALINDA-RODRIGUEZ         INCRESADO EN ORGANIZACION         NO2         EN EFUISION DE DIRECTORES           DOCENTE         2-98-2028         DABLO-GAORA         INCRESADO EN ORGANIZACION         NO2         EN REVISION DE DIRECTORES           DOCENTE         8-229-1684         SILKA-ROMERO         INCRESADO EN ORGANIZACION         NO2         EN REVISION DE DIRECTORES                                                                                                    | Correcimiento     | SAN JUAN DE D                                | 105                  |             |                | Necedi                                         | dades de Docentes: | 4           | Necedidades de Docentes:   |  |
| Descauo         Ceutia         AGDOPE         Entra         Sale         Description         Categoria         Estado           DOCENTE         2-105-430         HIFLAM-FLORES         INGRESADO EN ORGANIZACION         NO2         EN REVISION DE DIRECTORES           DOCENTE         2-97-1588         GOSALINDA-RODRIGUEZ         INGRESADO EN ORGANIZACION         NO2         EN REVISION DE DIRECTORES           DOCENTE         2-88-2028         PAELO-GAONA         INCRESADO EN ORGANIZACION         NO2         EN REVISION DE DIRECTORES           DOCENTE         8-220-1684         SILKA-ROMERO         INCRESADO EN ORGANIZACION         NO2         EN REVISION DE DIRECTORES                                                                                                    | NECESIDADES       | C 4 4-2 -                                    | N                    | No.Posició  | on No.Posición | <b>D</b> = = = = = = = = = = = = = = = = = = = |                    | Catalant    | F-4-4-                     |  |
| DOCENTE     2-105-430     HIRIAM-FLORES     INCRESADO EN ORGANIZACION     ÑO2     EN REVISION DE DIRECTORES       DOCENTE     2-97-1588     ROSALINDA-FODREGUEZ     INCRESADO EN ORGANIZACION     ÑO2     EN REVISION DE DIRECTORES       DOCENTE     2-88-2028     PAELO-GAONA     INCRESADO EN ORGANIZACION     ÑO2     EN REVISION DE DIRECTORES       DOCENTE     8-220-1684     SILKA-ROMERO     INCRESADO EN ORGANIZACION     ÑO2     EN REVISION DE DIRECTORES                                                                                                    | ESTAGO            | Leaula                                       | Nomore               | Entra       | Sale           | pescripcion                                    |                    | categoria   | Estado                     |  |
| DUCENTE 2- 97-3098 RUSALINDA-RUDPLICUEZ INDERSADO EN ORGANIZACIÓN NOZ EN REVISIÓN DE DIRECTORES<br>DOCENTE 2- 89-2028 PALO-GAOMA INCRESADO EN ORGANIZACIÓN ÑOZ EN REVISIÓN DE DIRECTORES<br>DOCENTE 8-220-1684 ELIKA-ROMERO INCRESADO EN ORGANIZACIÓN ÑOZ EN REVISIÓN DE DIRECTORES                                                                                                    | DOCENTE           | 2-105-430                                    | MIRIAM-FLORES        |             |                | INGRESADO EN                                   | ORGANIZACION       | N02         | EN REVISION DE DIRECTORES  |  |
| DOCENTE 8-220-1684 EILKA-ROMERO INCRESADO EN ORGANIZACION NOZ EN REVISION DE DIRECTORES                                                                                                    | DOCENTE           | 2- 97-1588                                   | RUSALINDA-RODRIGUEZ  |             |                | INGRESADO EN                                   | ORGANIZACIÓN       | N02         | EN REVISION DE DIRECTORES  |  |
|                                                                                                    | DOCENTE           | 2 08-2028                                    | STLKA-ROMERO         |             |                | INGRESADO EN                                   | ORGANIZACION       | NO2         | EN REVISION DE DIRECTORES  |  |
|                                                                                                    | poonta            |                                              | perior romano        |             |                | LICKNOW BN                                     |                    |             | In ADVIDION DE DIRECTORES  |  |
|                                                                                                    |                   |                                              |                      |             |                |                                                |                    |             | -                          |  |
|                                                                                                    |                   |                                              |                      |             |                |                                                |                    |             |                            |  |

Posteriormente, presionar el botón 🗙 para volver al menú principal.

5. Reporte de Estado de Necesidades: para ejecutar este reporte, hay que ubicarse en el Menú Regional, Reporte de Estado de Necesidades y presionar el

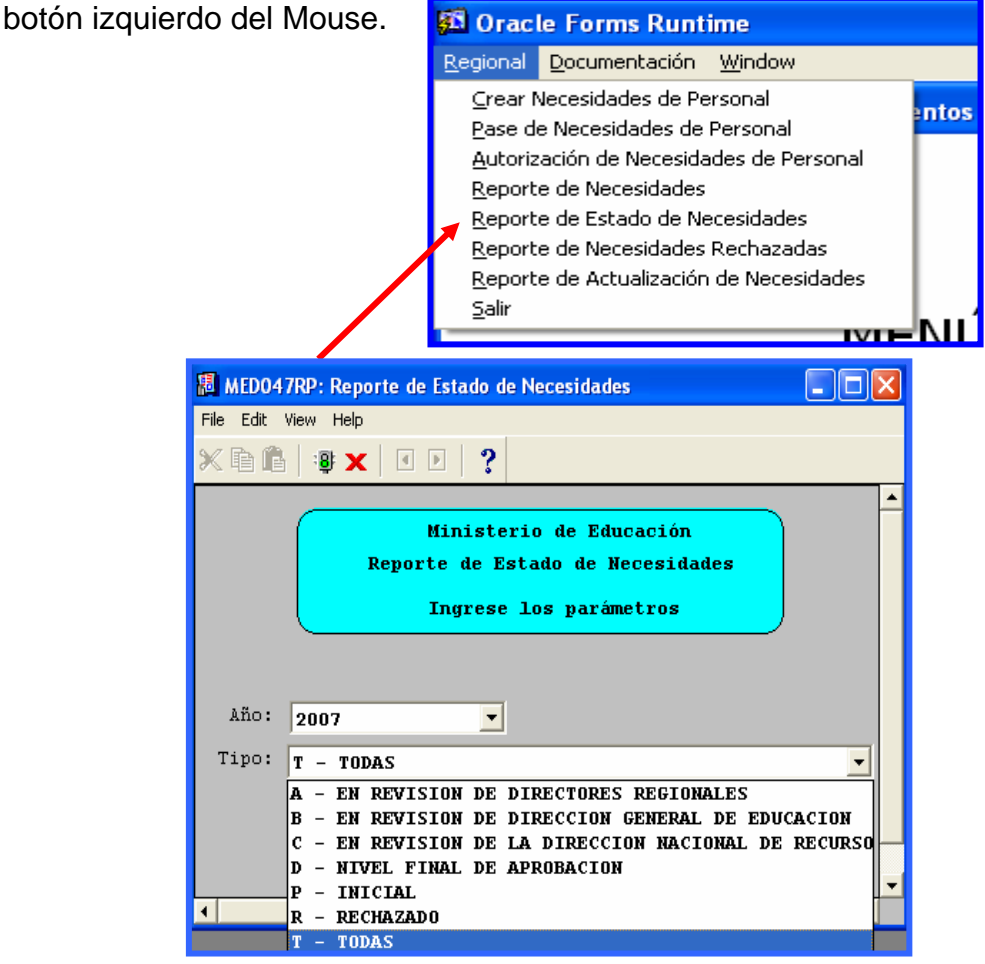

# **Descripción General:**

En este reporte se revisa la información de las necesidades de **docentes** que aparecen en el centro educativo según los estatus de revisión.

### Funcionalidad:

Este reporte solicita los siguientes parámetros del Menú de Regionales – Reporte de Estado de Necesidades.

**Opciones:** Se puede solicitar el reporte de todos (ALL –TODAS). La información presentada corresponde con la solicitud del criterio, luego presione y aparecerá la salida del reporte.

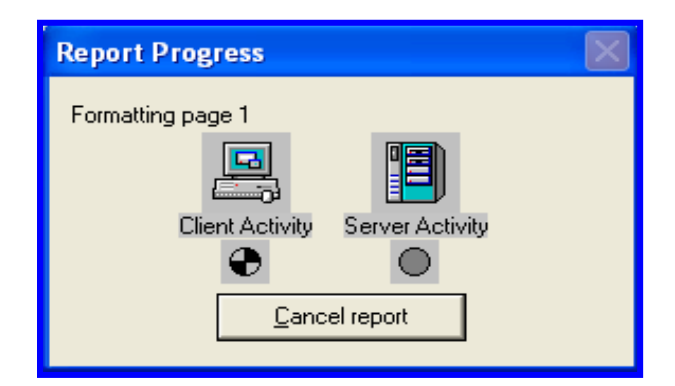

Ejemplo:

| 😹 MED047RP: Reporte de Estado de Necesidades                                                                                         |              |        |                                             |             |                             |   |       | FX          |
|----------------------------------------------------------------------------------------------------|--------------|--------|---------------------------------------------|-------------|-----------------------------|---|-------|-------------|
| File View Help                                                                                                    |              |        |                                             |             |                             |   |       |             |
| 🚊 글 : 🎦   📷 🗙   🗩 🍳   🖬 💶 🖻   Pa                                                                                                    | age: 2 ?     |        |                                             |             |                             |   |       |             |
| Last Page                                                                                                    |              | REPÚB: | LICA DE P                                   | ANAMÁ       |                             |   |       |             |
|                                                                                                    | MIN          | ISTERI | O DE EDUC                                   | ACIÓN       |                             |   |       | -           |
| VIEDUCA                                                                                                    | Actual       | izació | n de Nece                                   | sidades     |                             |   |       |             |
| PARA TODA LA VIDA                                                                                                    | noodal       | 7.5    | 2007                                        | Diadacob    |                             |   | 01/02 | /07         |
|                                                                                                    |              | AL     | 10 2007                                     |             |                             |   | 2 d   | ≥ 2         |
|                                                                                                    |              |        |                                             |             |                             |   |       |             |
| Nivel: EN REVISION DE DIRECTORES REGIONALES No.PosiciónN<br>Estado SC Centro Educativo ULT. USVARIO MODNECESIDAD Cédula Nombre Entra |              |        |                                             |             |                             |   |       |             |
| A 122 COL. ROGELIO J. IBARRA                                                                                                    | DESARROLLO   | 26     | DOCENTE                                     | 6- 69-972   | DAISY-PIMENTEL              |   |       | INGRESADO   |
| A 122 COL ROGELIO J. IBARKA                                                                                                    | DESARROLLO   | 28     | DOCENTE                                     | 1- 52-692   | SEDGIO-NAVADDO              |   |       | INCRESED    |
| A 122 COL. ROGELIO J. IBARRA                                                                                                    | DESARROLLO   | 29     | DOCENTE                                     | 1- 50-233   | RICARDO-SMITH               |   |       | INGRESADO   |
| A 122 COL. ROGELIO J. IBARRA                                                                                                    | DESARROLLO   | 30     | DOCENTE                                     | 6- 78-698   | MARIA-DE LEON               |   |       | INGRESADO   |
| A 122 COL. ROGELIO J. IBARRA                                                                                                    | DESARROLLO   | 31     | DOCENTE                                     | 4-212-352   | LEILA-MORENO                |   |       | INGRESAD    |
| A 122 COL. ROGELIO J. IBARRA                                                                                                    | DESARROLLO   | 32     | DOCENTE                                     | 8-482-584   | YORLENIN-SMITH              |   |       | INGRESADO   |
| A 122 COL. ROGELIO J. IBARRA                                                                                                    | DESARROLLO   | 33     | DOCENTE                                     | 1- 27-1195  | ABDEL-CONTRERAS             |   |       | INGRESADO   |
| A 122 COL. ROGELIO J. IBARKA                                                                                                    | DESARROLLO   | 34     | DOCENTE                                     | 1-701-305   | LUITSANA-CABALLEDO          |   |       | INCRESED    |
| A 122 COL. ROGELIO J. IBARRA                                                                                                    | DESARBOLLO   | 36     | DOCENTE                                     | 2-153-199   | DANIA-GONZALEZ              |   |       | INGRESAD    |
| A 1371 SEC.FINCA BLANCO                                                                                                    | DESARROLLO   | 71     | DOCENTE                                     | 4-130-45    | CARMEN-MORENO               |   |       | INGRESADO   |
| A 1371 SEC.FINCA BLANCO                                                                                                    | DESARROLLO   | 72     | DOCENTE                                     | 4-254-800   | JOANNE-SÁNCHEZ              |   |       | INGRESADO   |
| A 1371 SEC.FINCA BLANCO                                                                                                    | DESARROLLO   | 73     | DOCENTE                                     | 4-705-309   | BLANCA-MARTINEZ             |   |       | INGRESADO   |
| A 1371 SEC. FINCA BLANCO                                                                                                    | DESARROLLO   | 74     | DOCENTE                                     | 4- 91-913   | AMELIA-MORALES              |   |       | INGRESADO   |
| A 1371 SEC. FINCA BLANCU                                                                                                    | DESARROLLO   | 75     | DOCENTE                                     | 4-703-1185  | DLIVER-CACERES              |   |       | INGRESADI   |
| A 1371 SEC. FINCA BLANCO                                                                                                    | DESARROLLO   | 75     | DOCENTE                                     | 4-143-315   | NEDELKA-DONTLLA             |   |       | INCRESADO   |
| 1440 P C PROGRESO                                                                                                    | DESAPROLLO   | 37     | DOCENTE                                     | 4-138-90    | TSABEL-PTVEPA               |   |       | INGRESADI   |
| A 1440 P.C. PROGRESO                                                                                                    | DESARROLLO   | 38     | DOCENTE                                     | 4-710-1405  | ARIANIS-ARAUZ               |   |       | INGRESADO   |
| A 1440 P.C. PROGRESO                                                                                                    | DESARROLLO   | 39     | DOCENTE                                     | 4-258-668   | ALBA-SAMUDIO                |   |       | INGRESADO   |
| A 1440 P.C. PROGRESO                                                                                                    | DESARROLLO   | 40     | DOCENTE                                     | 8-177-447   | GILBERTO-OLIVER             |   |       | INGRESADO   |
| A 1440 P.C. PROGRESO                                                                                                    | DESARROLLO   | 41     | DOCENTE                                     | 4-234-410   | YELKA-SUIRA                 |   |       | INGRESADO   |
| A 1440 P.C. PROGRESO                                                                                                    | DESARROLLO   | 42     | DOCENTE                                     | 4-126-2600  | KENIA-CONCEPCION            |   |       | INGRESADU   |
| A 1440 P.C. PROGRESO                                                                                                    | DESARROLLO   | 43     | DOCENTE                                     | 4-208-203   | ALMA-CEDENO                 |   |       | INCRESADO   |
| A 1440 P.C. PROGRESO                                                                                                    | DESARROLLO   | 45     | DOCENTE                                     | 4-157-946   | ERIC-MATOS                  |   |       | INGRESADO   |
| A 1440 P.C. PROGRESO                                                                                                    | DESARROLLO   | 46     | DOCENTE                                     | 4-165-688   | ADOLFO-VILLAMONTE           |   |       | INGRESADO   |
| A 1440 P.C. PROGRESO                                                                                                    | DESARROLLO   | 47     | DOCENTE                                     | 4-245-895   | DIANA-GONZALEZ              |   |       | INGRESADO   |
| A 1440 P.C. PROGRESO                                                                                                    | DESARROLLO   | 48     | DOCENTE                                     | 4-136-1316  | RODERICK-CANDANEDO          |   |       | INGRESAD    |
| A 1440 P.C. PROGRESO                                                                                                    | DESARROLLO   | 49     | DOCENTE                                     | 4-212-316   | ALICIA-SERRANO              |   |       | INGRESADO   |
| A 1440 P.C. PROGRESO                                                                                                    | DESARROLLO   | 55     | DOCENTE                                     | 4-152-183   | CARLOS-CASTILLO             |   |       | INCRESSION  |
| A 1440 P.C. PROGRESO                                                                                                    | DESARROLLO   | 56     | DOCENTE                                     | 8-729-947   | MARCELINA-CACERES           |   |       | INGRESADO   |
| A 1440 P.C. PROGRESO                                                                                                    | DESARROLLO   | 57     | DOCENTE                                     | 4-244-977   | NORBERTO-CABALLERO          |   |       | INGRESAD    |
| A 1777 SABANA BONITA                                                                                                    | DESARROLLO   | 107    | DOCENTE                                     | 4-122-1349  | DIGNA-CASTILLO              |   |       | TRASLADO    |
| A 1830 SEC. JESÚS MARÍA PLA                                                                                                    | DESARROLLO   | 8      | DOCENTE                                     | 4-723-281   | LUZMERY-GONZALEZ            |   |       | INGRESAD    |
| R 1830 SEC. JESUS MARIA PLA                                                                                                    | DESARROLLO   | 9      | DOCENTE                                     | 4- 268-2664 | VILSIA-PITTI<br>UTS-WTDAWDA |   |       | INGRESADO   |
| A 1937 ESC. SEC. DE LAS LAJAS                                                                                                    | DESARROLLO   | 11     | DOCENTE                                     | 4-268-376   | RLOR-CONZALEZ               |   |       | INGRESEDI   |
| A 1937 ESC. SEC. DE LAS LAJAS                                                                                                    | DESARROLLO   | 12     | DOCENTE                                     | 4-722-997   | BUGENIO-GUERRA              |   |       | INGRESADO - |
|                                                                                                    | B BOL BROLLO | ~      | B O G D B B B B B B B B B B B B B B B B B B | 0 00 000    | WTRDIT WTRDD                | 1 |       | THORPALD    |
|                                                                                                    |              |        |                                             |             |                             |   |       | -           |

Posteriormente, presionar el botón 🗙 para volver al menú principal.

 6. Reporte de Necesidades Rechazadas: para ejecutar esta pantalla se debe ubicar con el botón izquierdo del Mouse en el Menú Regionales, Reporte de Necesidades Rechazadas.

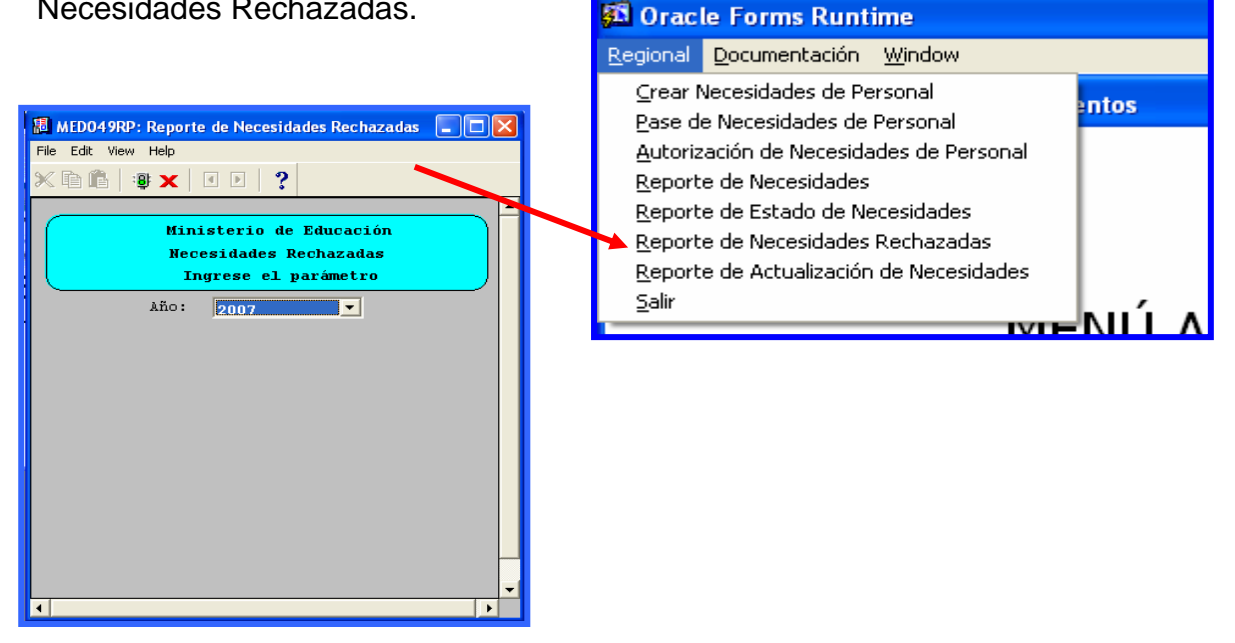

#### **Descripción General:**

En este reporte se revisa la información de las necesidades de **docentes** que fueron rechazadas por falta de sustentación valedera.

### Funcionalidad:

Este reporte solicita los siguientes parámetros del Menú de Regionales – Reporte de Necesidades Rechazadas.

**Opciones:** Se puede solicitar el reporte de todos (ALL –TODAS) La información presentada corresponde con la solicitud del criterio, luego presione y aparecerá la Salida del reporte.

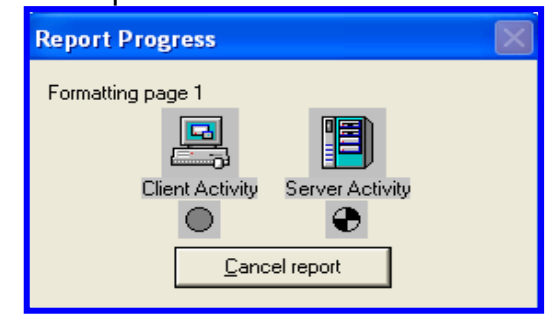

Ejemplo:

| Fie Vew Help<br>REPÚBLICA DE FANAMÁ<br>MINISTERTO DE EDUCACIÓN<br>Necesidades Rechazadas<br>Año 2007<br>1 d 1<br>Nivel: Directores Regionales<br>Stado SC Centro Educativo<br>USUREIO NECESIBRO Cédula Nombre Rotra Sale Descripca<br>R 122 COL ROGELIO J. IBRIRA DESABOLLO 25 DOCENTE 1- 10-2660 ANA-SNITH<br>DESABOLLO 25 DOCENTE 1- 10-2660 ANA-SNITH<br>OPCANIZACI                                             | 臈 MED049RP: Reporte de Necesidades Rechazada               | 15                                                                                      |       |                        |       |         |           |                        | - 6 🛛                       |  |
|----------------------------------------------------------------------------------------------------|------------------------------------------------------------|-----------------------------------------------------------------------------------------|-------|------------------------|-------|---------|-----------|------------------------|-----------------------------|--|
| REPERIO DE EDUCACIÓN<br>Necesidades Rechazadas<br>Año 2007<br>1 de 1<br>Nivel: Birectores Regionales<br>Refado SC Centro Rducativo<br>USURRIO NECESIBRO Cédula Nombre Ratra Sale Reservaça<br>2 COL. ROCELIO J. IBRERA DESARDOLLO 25 DOCENTE 1- 10-2668 ANA-SRITH OPOANT2ACT                                                                                                    | File View Help                                             |                                                                                         |       |                        |       |         |           |                        |                             |  |
| REPUBLICA DE FANAMÁ<br>MTHISTERIO DE EDUCACIÓN<br>Necesidades Rechazadas       02/02/07<br>1 de 1         No 2007       1 de 1         No centro Educativo       USURIO       NECESIBNO       Cénula       Nonbre       Not Solición No. Posición No. Posición<br>Intra Sale         1 12       COL. ROGELIO J. IBARRA       DESARROLLO       25       DOCENTE       1 - 10-2680       ANA-SHITH       INFORMACIÓN |                                                            | age: 1 ?                                                                                |       |                        |       |         |           |                        |                             |  |
| MINISTERIO DE EDUCACION<br>Necesidades Rechazadas<br>20/02/07<br>1 de 1<br>Nivel: Birectores Regionales<br>Estado SC Centro Educativo<br>P 122 COL ROCELIO J. IBARRA DESARDOLLO 25 DOCENTE 1- 10-2688 ANA-SHITH INCRESADO<br>OROANIZACT                                                                                                    | -                                                          | F                                                                                       | EPÚBI | LICA DE P              | ANAMÁ |         |           |                        |                             |  |
| No. Posición DE Eventente     D2/02/07       Año 2007     1 de 1                                                                                                    | EDUCA                                                      | MINIS                                                                                   | idade | ) DE EDUC<br>Se Rechaz | ACION |         |           |                        |                             |  |
| Nivel: Directores Regionales<br><u>Brtado SC</u> Centro Educativo <u>USUAREO NECESIDAD Cédula Nombre Entra Sale</u> Descripci<br><u>R 122 COL. ROCELIO J. IBARRA DESARROLLO 25 DOCENTE 1- 10-2600 ANA-SMITH ORCANIZACT</u><br>ORCANIZACT                                                                                                    | ARA TODA LA VIDA<br>Terio de Educación                     | Tess La visa         02/02/07           NO DE EDUCACIÓN         Año 2007         1 de 1 |       |                        |       |         |           |                        |                             |  |
| Nivel:         Birectores         No. Posicióno. Posición           Estado SC         Centro Educativo         USURRO         NECESIBR         Cédula         Nombre         Entra         Sale         Descripci           R         122         COL.         NOCELIO J. IBRER         DESARROLLO         25         DOCENTE         1- 19-2600         ANA-SHITH         INDERSADO<br>ORCANIZACE                 |                                                            |                                                                                         |       |                        |       |         |           |                        | I UE I                      |  |
| Nivel: Directores Regionales<br>Brated SC Centro Educativo USURRIO NECESIDAD Cedula Nombre Batra Si Descripci<br>2 Col. ROGELIO J. IBARRA DESARROLLO 25 DOCENTE 1- 18-2688 ANA-SHITH INGRESADO<br>ODGANIZACT<br>000000000000000000000000000000000000                                                                                                    |                                                            |                                                                                         |       |                        |       |         |           |                        |                             |  |
| R 122 COL. ROGELIO J. IBARRA DESARROLLO 25 DOCENTE 1- 18-2688 ANA-SHITH INCRESADO<br>ORGANIZACI                                                                                                    | Nivel: Directores Regionales<br>Estado SC Centro Educativo | USUARIO                                                                                 | NECES | IDAD                   |       | Cédula  | Nombre    | No.PosiciónNo<br>Entra | .Posición<br>Sale Descripci |  |
|                                                                                                    | R 122 COL. ROGELIO J. IBARRA                               | DESARROLLO                                                                              | 25    | DOCENTE                | 1-    | 18-2688 | ANA-SMITH |                        | INGRESADO                   |  |
|                                                                                                    |                                                            |                                                                                         |       |                        |       |         |           |                        | ORGANIZACI                  |  |
|                                                                                                    |                                                            |                                                                                         |       |                        |       |         |           |                        |                             |  |
|                                                                                                    |                                                            |                                                                                         |       |                        |       |         |           |                        |                             |  |
|                                                                                                    |                                                            |                                                                                         |       |                        |       |         |           |                        |                             |  |
|                                                                                                    |                                                            |                                                                                         |       |                        |       |         |           |                        |                             |  |
|                                                                                                    |                                                            |                                                                                         |       |                        |       |         |           |                        |                             |  |
|                                                                                                    |                                                            |                                                                                         |       |                        |       |         |           |                        |                             |  |
|                                                                                                    |                                                            |                                                                                         |       |                        |       |         |           |                        |                             |  |
|                                                                                                    |                                                            |                                                                                         |       |                        |       |         |           |                        |                             |  |
|                                                                                                    |                                                            |                                                                                         |       |                        |       |         |           |                        |                             |  |
|                                                                                                    |                                                            |                                                                                         |       |                        |       |         |           |                        |                             |  |
|                                                                                                    |                                                            |                                                                                         |       |                        |       |         |           |                        |                             |  |
|                                                                                                    |                                                            |                                                                                         |       |                        |       |         |           |                        |                             |  |
|                                                                                                    |                                                            |                                                                                         |       |                        |       |         |           |                        |                             |  |
|                                                                                                    |                                                            |                                                                                         |       |                        |       |         |           |                        |                             |  |
|                                                                                                    |                                                            |                                                                                         |       |                        |       |         |           |                        |                             |  |
|                                                                                                    |                                                            |                                                                                         |       |                        |       |         |           |                        |                             |  |
|                                                                                                    |                                                            |                                                                                         |       |                        |       |         |           |                        |                             |  |
|                                                                                                    |                                                            |                                                                                         |       |                        |       |         |           |                        |                             |  |
|                                                                                                    |                                                            |                                                                                         |       |                        |       |         |           |                        |                             |  |
|                                                                                                    |                                                            |                                                                                         |       |                        |       |         |           |                        | -                           |  |
|                                                                                                    |                                                            |                                                                                         |       |                        |       |         |           |                        | Þ                           |  |

Posteriormente, presionar el botón 🗙 para volver al menú principal.

7. Reporte de Actualización de Necesidades: para ejecutar esta pantalla se debe ubicar con el botón izquierdo del Mouse en el Menú Regionales, Reporte de Actualización de Necesidades.

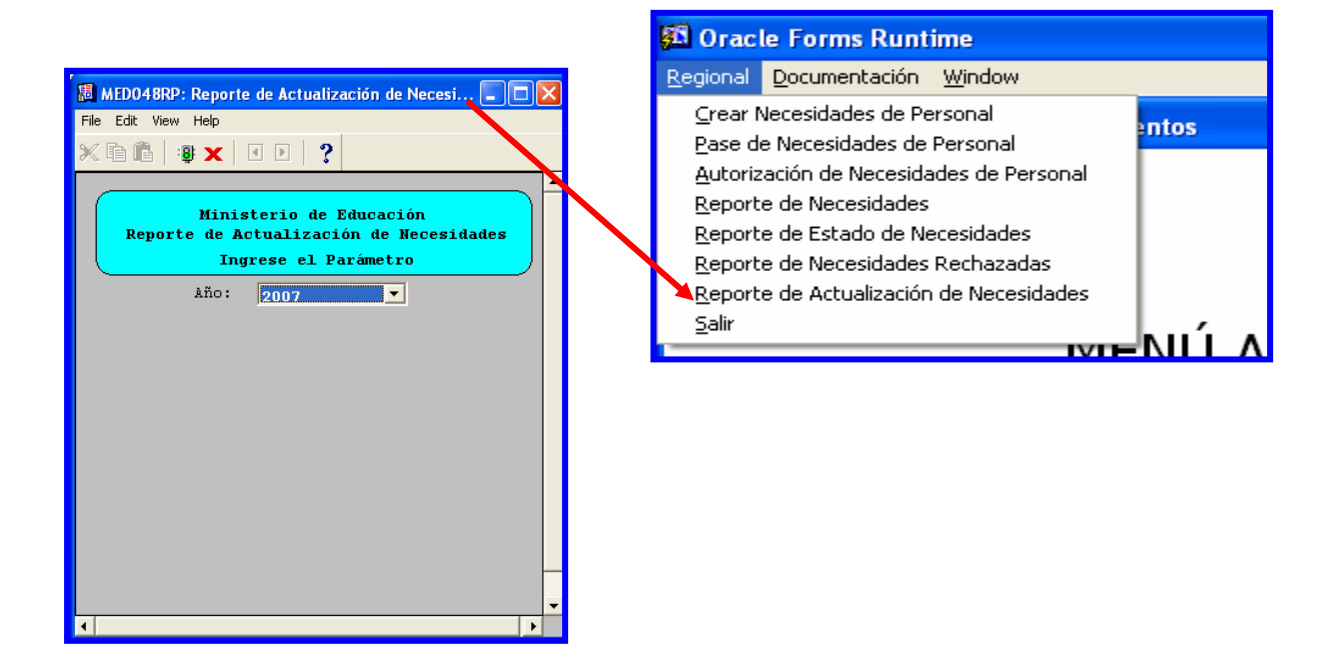

### Descripción General:

En este reporte se revisa el total de las actualizaciones de necesidades.

### Funcionalidad:

Este reporte solicita los siguientes parámetros del Menú de Regionales – Reporte de Actualización de Necesidades.

**Opciones:** el reporte se describe por año. La información presentada, corresponde con la solicitud del criterio, luego presione **B** y aparecerá la Salida del reporte.

| Report Progress   | $\mathbf{X}$ |
|-------------------|--------------|
| Formatting page 1 |              |

Ejemplo:

| 📕 MED048RP: Reporte de Actualización de N                   | ecesida                      | des        |             |             |            |                  |               |          | ) d 🗙 |
|-------------------------------------------------------------|------------------------------|------------|-------------|-------------|------------|------------------|---------------|----------|-------|
| File View Help                                              |                              |            |             |             |            |                  |               |          |       |
| B 2, B   m × , ⊕ €,   f f p p   Page 1   ?                  |                              |            |             |             |            |                  |               |          |       |
| REPÚBLICA DE PANAMÁ                                         |                              |            |             |             |            |                  |               |          |       |
| MINISTERIO DE EDUCACIÓN                                     |                              |            |             |             |            |                  |               |          |       |
| PARA TODA LA VIDA                                           | Actualización de Necesidades |            |             |             |            |                  |               | 02/02/0  | 17    |
| MINISTERIO DE EDUCACIÓN                                     | Ano 2007                     |            |             |             |            |                  |               | 1 de     | 1     |
|                                                             |                              |            |             |             |            |                  |               |          |       |
| Necesidades                                                 |                              |            |             | Neuario que |            |                  | No Bosición N | Posición |       |
| SC Centro Educativo                                         | NECE                         | SIDAD      | Estado      | p Creo      | Cédula     | Nombre           | Entra         | Sale     | Desc  |
| 1777 SABANA BONITA                                          | 107                          | DOCENTE    | A           | DESARROLLO  | 4-122-1349 | DIGNA-CASTILLO   |               |          | TRAS  |
| Registro de Actualizaciones<br>Estatus Actualizado por      |                              | Fecha de A | ctualizació | n           |            |                  |               |          |       |
|                                                             |                              |            |             |             |            |                  |               |          |       |
| 3039 LEONIDAS DELGADO VARGAS<br>Registro de Actualizaciones | 103                          | DOCENTE    | A           | DESARROLLO  | 9-130-342  | SILVIA-TRISTAN   |               |          | NOME  |
| Estatus Actualizado por                                     |                              | Fecha de A | ctualizació | n           |            |                  |               |          |       |
| 3116 BLTOS DE NUEVO LTMÓN                                   | 104                          | DOCENTE    | 6           | DESEDDOLLO  | 8-522-87   | MAYADID-DAMOS    |               |          | NOME  |
| Registro de Actualizaciones                                 | 101                          | 2002112    |             | 22011110220 | 0 022 01   | Antinaio Antioo  |               |          |       |
| Estatus Actualizado por                                     |                              | Fecha de A | ctualizació | n           |            |                  |               |          |       |
| 3153 NUEVA ARENOSA                                          | 105                          | DOCENTE    | A           | DESARROLLO  | 8-453-124  | ERIKA-MARTINEZ   |               |          | TRAS  |
| Registro de Actualizaciones<br>Estatus Actualizado por      |                              | Fecha de A | ctualizació | n           |            |                  |               |          |       |
|                                                             |                              |            |             | -           |            |                  |               |          |       |
| 4983 C.E.B.G. BIQUE                                         | 106                          | DOCENTE    | A           | DESARROLLO  | 8-211-61   | DORA-MENDOZA     |               |          | NOME  |
| Estatus Actualizado por                                     |                              | Fecha de A | ctualizació | n           |            |                  |               |          |       |
|                                                             |                              |            |             |             |            |                  |               |          |       |
| Registro de Actualizaciones                                 | 100                          | DOCENTE    | A           | DESARROLLO  | 2-130-649  | NADINA-MURENU    |               |          | AUMI  |
| Estatus Actualizado por                                     |                              | Fecha de A | ctualizació | n           |            |                  |               |          |       |
| 799 LOS CARACOLES                                           | 101                          | DOCENTE    | A           | DESABBOLLO  | 2-706-150  | KELLY-DELGADO    |               |          | THEA  |
| Registro de Actualizaciones                                 |                              |            |             |             |            |                  |               |          |       |
| Estatus Actualizado por                                     |                              | гесла де я | CTUALIZACIO | n           |            |                  |               |          |       |
| 858 MARICA ABAJO                                            | 99                           | DOCENTE    | A           | DESARROLLO  | 2-100-551  | ANABEL-ARANDA    |               |          | PAS   |
| Registro de Actualizaciones<br>Estatus Actualizado por      |                              | Fecha de A | ctualizació | n           |            |                  |               |          |       |
|                                                             |                              |            |             |             |            |                  |               |          |       |
| 904 CELESTINO DEL ROSARIO<br>Registro de Actualizaciones    | 102                          | DOCENTE    | A           | DESARROLLO  | 2-145-892  | CLEMENTINA-NUÑEZ |               |          | NOME  |
| Estatus Actualizado por                                     | Fecha de Actualización       |            |             |             |            |                  |               |          |       |
| 122 COL ROCELTO J TRAPRA                                    | 26                           | DOCENTE    | 2           | GDACTELA    | 6- 69-972  | DATSY-DIMENTEL   |               |          | TNG   |
| 1                                                           |                              |            | **          |             |            |                  |               |          | •     |

Posteriormente, presionar el botón 🗙

para regresar el menú principal.